Arash Habibi
 Lisrel, Amos, SPSS
 Thesis Analysis
 Parsmodir.com

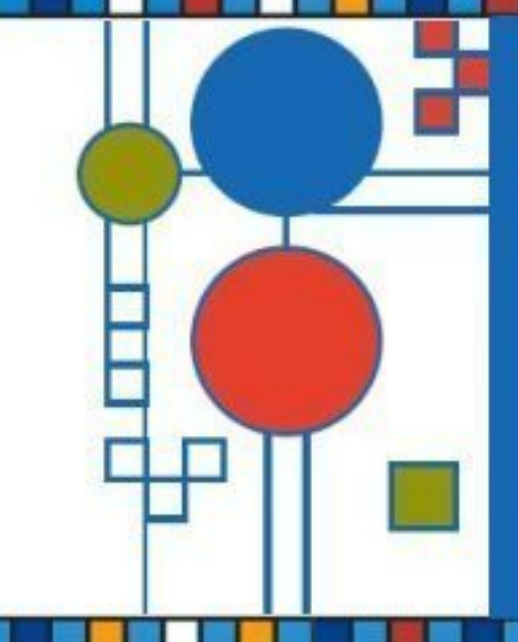

# LISREL, Amos, SPSS For Student of Management

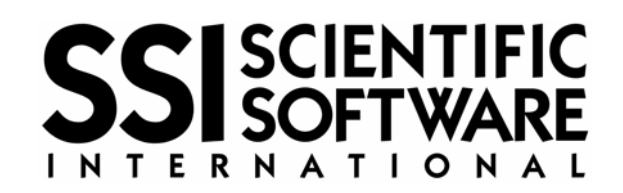

کتاب الکترونیک آموزش کاربردی نرم افزار لیزرل به کوشش آرش حبیبی نوشته شده و توسط سایت پارسمدیر منتشر شده است. هرگونه تکثیر و اقدام به فروش آن از طریق هر سایت یا موسسه دیگر از لحاظ اخلاقی و قانونی مجاز نیست. این کتاب تنها برای رفع نیازهای کاربرانی که هر روز از طریق ایمیل درخواست جزوهای مناسب برای لیزرل را مطرح می کردند، نوشته شده است. در صورتیکه این فایل را از موسسه دیگری دریافت کرده اید مراتب را به آدرس پست الکترونیک Parsmodir@gmail.com اطلاع رسانی کنید.

۱

| صفحه | عنوان                                    |
|------|------------------------------------------|
|      |                                          |
| ٨    | فصل اول                                  |
| ω    | بخش اول                                  |
| ۵    | تحلیل دادههای ماتریس کوواریانس           |
| ۵    | مقدمه                                    |
| ۵    | ۱- کاربرد تحلیل دادههای ماتریس کوواریانس |
| ۵    | ۱-۱- مدل معادلات ساختاری (SEM)           |
| ۶    | ۲-۱- تحلیل عاملی (FA)                    |
| ۶    | ۱-۲-۱ تحلیل عاملی اکتشافی (EFA)          |
| γ    | -۲-۲-۱ تحلیل عاملی تائیدی (CFA)          |
| γ    | ۲- متغیر پنهان و متغیر قابل مشاهده       |
| λ    | ۳- آزمونهای برازندگی مدل                 |
| ٨    | ۳-۱- آزمون خی-دو (2)                     |
| ۱۰   | ۲-۳- شاخصRMSEA                           |
| ۱۰   | ۴-۳- شاخصهای GFI وAGFI                   |
| 11   | ۵-۳- شاخص NFI وCFI                       |
| ١٢   | ۴- طراحی یک مدل معادلات ساختاری          |
| ۱۳   | ۱-۴- خطای بر آورد (Error term)           |
| ۱۳   | ۲-۴- بار عاملی (Factor Loading)          |
| 14   | ۵- حداقل حجم نمونه لازم برای تحلیل عاملی |
| 14   | مثال کاربردی                             |
| 18   | فصل دوم                                  |
| 18   | کار با نرم افزار لیزرل                   |
| ١۶   | -۱-۲ شروع کار با نرم افزار لیزرل         |

| 18 | شکل ۲-۱- محیط نرمافزار لیزرل                     |
|----|--------------------------------------------------|
| ۱۷ | ۲-۲- وارد کردن دادهها در لیزرل                   |
| ۱۸ | مدل معادلات ساختاری                              |
| ۱۹ | وارد کردن دادهها در اکسل ۲۰۰۳                    |
| ۱۹ | وارد کردن دادهها به لیزرل                        |
| ۲۰ | ذخیره فایل با فرمت PSF                           |
| ۲۱ | پروژه ۳ : تحلیل عاملی تاییدی با استفاده از لیزرل |
| ۲۲ | وارد کردن دادهها به لیزرل از SPSS                |
| ۲۳ | منوهای متعدد لیزرل                               |
| ۲۳ | تعريف متغيرها                                    |
| 74 | صفحه گرافیکی لیزرل                               |
| ۲۵ | ایجاد صفحه گرافیکی لیزرل                         |
| ۲۵ | معرفی متغیرهای مشاهده شده                        |
| ۲۶ | معرفی متغیرهای پنهان                             |
| ۲۷ | ايجاد روابط بين متغيرها                          |
| ۲۸ | محاسبه بارهای عاملی و خطاهای مربوط               |
| ۲۹ | تحلیل عاملی تائیدی در حالت تخمین اولیه           |
| ۲۹ | محاسبه بارهای عاملی standardized soloution       |
| ٣٠ | بارهای عاملی استاندارد تحلیل عاملی تائیدی        |
| ٣٠ | تحليل نتايج                                      |
| ٣٠ | محاسبه T-value                                   |
| ۳۱ | بارهای عاملی آماره t-value تحلیل عاملی تائیدی    |
| ۳۱ | شاخصRMSEA                                        |
| ۳۲ | سایر شاخصهای برازندگی                            |
| ۳۲ | پروژه ۴ : وارد کردن مستقیم دادهها در لیزرل       |

| ٣۴                                                                                             | پروژه ۵: مدلیابی معادلات ساختاری                                                                                                    |
|------------------------------------------------------------------------------------------------|----------------------------------------------------------------------------------------------------|
| ۳۵                                                                                             | محاسبات اولیه مدل معادلات ساختاری                                                                                                    |
| ۳۶                                                                                             | محاسبات بارهای عاملی و ضرائب خطا                                                                                                    |
| ۳۶                                                                                             | محاسبات t-value                                                                                                    |
| ۳۷                                                                                             | پروژه ۶: مدل اشباع                                                                                                    |
| ۴۰                                                                                             | پروژه ۷: تحلیل عاملی مرتبه دوم                                                                                                    |
| ۴۲                                                                                             | پرسش و پاسخ:                                                                                                    |
| ۴۶                                                                                             | فصل سوم                                                                                                    |
| ۴۶                                                                                             | تحليل عاملي اكتشافي                                                                                                    |
|                                                                                                |                                                                                                    |
| <i>۴۶</i>                                                                                      | مقدمه                                                                                                    |
| ۴۶<br>۴۶                                                                                       | مقدمه<br>۳-۱- تهیه مقیاس به روش تحلیل عامل اکتشافی                                                                                                    |
| ¥۶<br>¥۶<br>¥Л                                                                                 | مقدمه<br>۳–۱– تهیه مقیاس به روش تحلیل عامل اکتشافی<br>۳–۲– گامهای تحلیل عامل                                                                                                    |
| <ul> <li>۴۶</li> <li>۴۶</li> <li>۴۸</li> <li>۴۸</li> </ul>                                     | مقدمه<br>۳–۱– تهیه مقیاس به روش تحلیل عامل اکتشافی<br>۳–۲– گامهای تحلیل عامل<br>تعریف پروژه ۷                                                                                                |
| <ul> <li>۴۶</li> <li>۴۶</li> <li>۴۸</li> <li>۴۸</li> <li>۴۹</li> </ul>                         | مقدمه<br>۳–۱– تهیه مقیاس به روش تحلیل عامل اکتشافی<br>۳–۲– گامهای تحلیل عامل<br>تعریف پروژه ۷۳– نتایج قبل از چرخش                                                                            |
| <ul> <li>FF</li> <li>FF</li> <li>FA</li> <li>FA</li> <li>FA</li> <li>A1</li> </ul>             | مقدمه                                                                                                    |
| <ul> <li>FF</li> <li>FF</li> <li>FA</li> <li>FA</li> <li>FA</li> <li>A1</li> <li>ΔΔ</li> </ul> | مقدمه<br>۳–۱– تهیه مقیاس به روش تحلیل عامل اکتشافی<br>۳–۲– گامهای تحلیل عامل<br>تعریف پروژه ۷<br>۳– نتایج قبل از چرخش<br>پروژه ۸                                                             |
| <ul> <li>F۶</li> <li>Fλ</li> <li>Fλ</li> <li>Fη</li> <li>Δ1</li> <li>ΔΔ</li> <li>ΔΔ</li> </ul> | مقدمه<br>۳-۱- تهیه مقیاس به روش تحلیل عامل اکتشافی<br>۳-۲- گامهای تحلیل عامل<br>تعریف پروژه ۷<br>۳- نتایج قبل از چرخش<br>پروژه ۸<br>پیوست ۱<br>انواع فایلها و فرمتهای کار با نرم افزار لیزرل |

#### مقدمه

در این بخش مقدمهای بر تحلیل دادههای ماتریس کوواریانس ارائه می شود. با مطالعه این بخش دانش کلی پیرامون مفاهیم بنیادین بکار رفته در کتاب آموزشی حاضر ارائه می شود. اگرچه کتاب حاضر، کتاب آموزش روش تحقیق نمی باشد ولی کمک می شود تا پژوهشگر با کاربردها، اصول و مبانی بکار گیری نرم افزار لیزرل در جهت انجام پژوهش آشنا شود. توضیحات ارائه شده به صورت اختصار بیان شده است. توضیحات تفصیلی در غالب پروژههائی بیان شده که درک مطلب را برای پژوهشگر ساده می سازد.

۱ – کاربرد تحلیل دادههای ماتریس کوواریانس
 ۱ جمله تحلیلهای همبستگی، تحلیل ماتریس کوواریانس یا ماتریس همبستگی است. با توجه به
 ۱ جمله تحلیلهای که روی این ماتریس صورت می گیرد به دو دسته اصلی تقسیم می شود:
 ۱ – ۱ – تحلیل عاملی Factor Analysis
 ۱ – ۱ – مدل معادلات ساختاری Structural equation model, SEM

هر دو این تحلیلها از طریق نرم افزار لیزرل قابل انجام است.

### (SEM) مدل معادلات ساختاری

مدل معادلات ساختاری یا Latent Variables یک ساختار علی خاص بین مجموعهای از متغیرهای پنهان (Latent Variables) و متغیرهای مشاهده شده (Observed variables) است. با استفاده از مدل معادلات ساختاری روابط بین متغیرهای پنهان با یکدیگر و نیز گویههای سنجش هر متغیر پنهان با متغیر مربوط قابل بررسی است. مدلهای نظری چند متغیره را نمیتوان با شیوه دو متغیری که هر بار تنها رابطه یک متغیر مستقل با یک متغیر وابسته در نظر گرفته میشود، ارزیابی کرد. تجزیه وتحلیل چند متغیره به یکسری روشهای تجزیهوتحلیل اطلاق میشود که ویژگی اصلی آنها، تجزیهوتحلیل همزمان K متغیر مستقل و n متغیر وابسته است.

به طور کلی روابط بین متغیرها در مدل معادلات ساختاری دو دسته است:

۱- مدل اندازه گیری یا تحلیل عامل تاییدی: روابط بین متغیرهای پنهان با متغیرهای آشکار

۲- مدل ساختاری یا مدل تحلیل مسیر: روابط بین متغیرهای پنهان با یکدیگر

برای بررسی مدل، نخست از تحلیل عاملی تائیدی برای سنجش روابط متغیرهای پنهان با گویههای سنجش آنها استفاده شده است. مدل اندازه گیری (تحلیل عاملی تائیدی) ارتباط گویهها یا همان سوالات پرسشنامه را با سازهها مورد بررسی قرار می دهد. سپس با استفاده از مدل ساختاری ارتباط عاملها با یکدیگر جهت آزمون فرضیات مورد بررسی قرار خواهند گرفت. در واقع تا ثابت نشود نشانگرها یا همان سوالات پرسشنامه، متغیرهای پنهان را به خوبی اندازه گیری کرده اند، نمی توان روابط را مورد آزمون قرار داد. لذا برای اثبات اینکه مفاهیم به خوبی اندازه گیری شده اند از مدل اندازه گیری یا تحلیل عاملی تائیدی استفاده می شود.

در ادامه در بحث **طراحی یک مدل معادلات ساختاری** این موضوع بهتر روشن می شود.

## ۲-۱- تحلیل عاملی (FA)

از روش تحلیل عاملی یا Factor Analysis جهت پی بردن به متغیرهای زیر بنایی یک پدیده یا تلخیص مجموعه ای از دادهها استفاده می شود. داده های اولیه برای تحلیل عاملی، ماتریس همبستگی بین متغیرها است. تحلیل عاملی، متغیرهای وابسته از قبل تعیین شده ای ندارد. موارد استفاده تحلیل عاملی را به دو دسته کلی می توان تقسیم کرد: مقاصد اکتشافی و مقاصد تاییدی

## I-T-1 تحليل عاملي اكتشافي (EFA)

در تحلیل اکتشافی یا Exploratory factor analysis پژوهشگر به دنبال بررسی دادههای تجربی به منظور کشف و شناسایی شاخصها و نیز روابط بین آنهاست. در اینجا از پیش مدل معینی وجود ندارد. به بیان دیگر تحلیل اکتشافی علاوه بر آنکه ارزش تجسسی یا پیشنهادی دارد میتواند ساختارساز، مدل ساز یا فرضیه ساز باشد. تحلیل اکتشافی وقتی به کار میرود که پژوهشگر شواهد کافی قبلی و پیش تجربی برای تشکیل فرضیه درباره تعداد عاملهای زیربنایی دادهها نداشته و به واقع مایل باشد درباره تعیین تعداد یا ماهیت عاملهایی که همپراشی بین متغیرها را توجیه میکنند دادهها را بکاود. بنابراین تحلیل اکتشافی بیشتر به عنوان یک روش تدوین و تولید تئوری و نه یک روش آزمون تئوری در نظر گرفته میشود.

# -۲-۲-۱ تحلیل عاملی تائیدی (CFA)

در تحلیل عاملی تاییدی یا Confirmatory factor analysis پژوهشگر به دنبال تهیه مدلی است که فرض میشود دادههای تجربی را بر پایه چند پارامتر نسبتاً اندک، توصیف تبیین یا توجیه میکند. این مدل مبتنی بر اطلاعات پیش تجربی درباره ساختار دادهها است که میتواند به شکل یک تئوری یا فرضیه، یک طرح طبقه بندی کننده معین برای گویهها در انطباق با ویژگیهای عینی شکل و محتوا،شرایط معلوم تجربی و یا دانش حاصل از مطالعات قبلی درباره دادههای وسیع باشد. روشهای تاییدی (آزمون فرضیه) تعیین میکنند که دادهها با یک ساختار عاملی معین (که در فرضیه آمده) هماهنگ هستند یا نه.

## ۲- متغیر پنهان و متغیر قابل مشاهده

سازهها یا متغیرهای پنهان<sup>۱</sup> و متغیرهای مشاهده شده<sup>۲</sup> دو مفهوم اساسی در تحلیلهای آماری بویژه بحث تحلیل عاملی و مدلیابی معدلات ساختاری هستند. متغیرهای پنهان که از آنها تحت عنوان متغیر مکنون نیز یاد میشود متغیرهائی هستند که به صورت مستقیم قابل مشاهده نیستند. برای مثال متغیر انگیزه را در نظر بگیرید. انگیزه فرد را نمیتوان به صورت مستقیم مشاهده کرد و سنجید. به همین منظور برای سنجش متغیرهای پنهان از سنجهها یا گویههائی استفاده می کنند که همان سوالات پرسشنامه را تشکیل میدهند. این سنجهها متغیرهای مشاهده شده هستند. برای مثال سخت کوشی، حضور به موقع در محل کار، حساسیت به انجام کار و مواردی از این دست متغیرهای قابل مشاهده برای متغیر پنهان انگیزش هستند.

<sup>1</sup> Latent variables <sup>2</sup> Observed variables <sup>1</sup> Fitting indexes <sup>2</sup> Observed variables <sup>1</sup> Fitting indexes

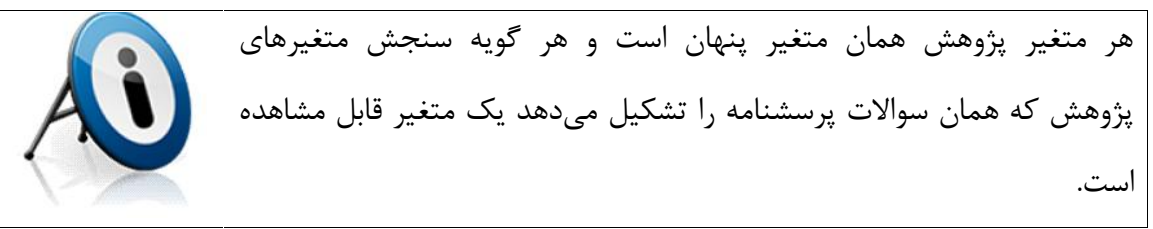

# ۳- آزمونهای برازندگی مدل

خیلیها از آزمونهای برازندگی استفاده میکنند اما اگر از آنها پرسیده شود برازندگی مدل به چه معنی است جوابی نخواهند داشت. کارل پیرسون در سال ۱۹۰۰ برای سنجش شباهت میان منحنیهای تجربی و منحنیهای نظری آزمون خی-دو (<sup>2</sup>) را مطرح کرد. این آزمون نشان میدهد مدل طراحی شده توسط پژوهشگر چقدر براساس دادههای واقعی مشاهده شده، پشتیبانی میشود. یکی از مشهورترین آزمونهای برازندگی آزمون نیکوئی برازش خی-دو است. نیکوئی برازش به عبارت ساده یعنی تا چه حد مدل نیکو و برازنده است یا چقدر خوب طراحی شده است.

از شاخصهای برازندگی<sup>۱</sup> برای تعیین برازندگی و اعتبار مدلهای طراحی شده استفاده می شود. لازم به تذکر است درباره این آزمونها توافق همگانی وجود ندارد و شاخصهای متعددی برای سنجش برازندگی مدل استفاده می شود. معمولاً برای تائید مدل، استفاده از سه تا ۵ شاخص کافی است. در نرمافزارهائی مانند lisrel, Amos, EQS نیز تعداد زیادی از شاخصهای برازندگی به وجود دارد. برخی از مهمترین این شاخصها عبارتند از: RMR،GFI ،AGFI ،NFI ،NFI ،CFI با این وجود دو شاخص اصلی که بسیار مورد تاکید است و در خروجی لیزرل به وضوح مشاهده می شود شاخص خی دو بهنجار و شاخص هاکی است. تمامی این شاخصها در ادامه توضیح داده خواهد شد.

۳-۱- آزمون خی-دو (<sup>2</sup> )

آزمون خیدو، اولین شاخصی است که برای سنجش برازندگی مدل بکار گرفته شده است. آزمونهای نیکوئی برازش نوعی از کاربردهای آزمون <sup>2</sup> هستند. نظر به اهمیت این آزمون با ذکر یک مثال به تشریح آن پرداخته می شود:

<sup>1</sup> Fitting indexes

پروژه ۱: فرض کنید ما بازدید از سه بخش دانلود مقاله، دانلود کتاب و دانلود نرمافزار از سایت پارسمدیر را بررسی می کنیم.

فرض صفر: تفاوت معنى دارى بين بازديد از سه بخش مختلف سايت وجود ندارد.

تعداد ۱۲۰ بازدید از سایت زیر نظر گرفته شده است. خلاصه نتایج در جدول ۱–۱ آمده است. دقت کنید فراوانی مشاهده شده با F<sub>o</sub> و فراوانی موردانتظار با F<sub>E</sub> نمایش داده میشود.

|                 | Fe | Fo | F <sub>e</sub> - F <sub>o</sub> | $(\mathbf{F_{e}} - \mathbf{F_{o}})^{2}$ | $(\mathbf{F}_{e} - \mathbf{F}_{o})^{2} / \mathbf{F}_{e}$ |  |  |
|-----------------|----|----|---------------------------------|-----------------------------------------|----------------------------------------------------------|--|--|
| دانلود مقاله    |    |    |                                 |                                         | 1                                                        |  |  |
| دانلود كتاب     |    |    | -                               |                                         |                                                          |  |  |
| دانلو، نرمافزار |    |    |                                 |                                         | 1                                                        |  |  |
|                 |    |    |                                 | -                                       | 1                                                        |  |  |

جدول ۱-۱- فروانیهای مورد انتظار و مشاهده شده

بنابراین <sup>2</sup> مشاهده شده برابر ۱۶/۲۵ میباشد. مقدار <sup>2</sup> جدول در سطح اطمینان ۱٪ و با درجه آزادی ۲ (چون سه طبقه بررسی شده است) برابر با ۹/۲۱ است که از جداول انتهای کتاب آمار بدست میآید. چون <sup>2</sup> مشاهده شده از <sup>2</sup> جدول بزرگتر است بنابراین فرض صفر رد می شود.

این آزمون بسیار به حجم نمونه وابسته میباشد به همین خاطر در محاسبات خیلی از آن استفاده نمی شود. اما چون آزمون زیربنائی سایر شاخصهای برازندگی است لازم بود یکبار برای همیشه مفهوم آن را درک کنید.

#### شاخص خی-دو بهنجار

یکی از شاخصهای عمومی برای به حساب آوردن پارامترهای آزاد در محاسبه شاخصهای برازش شاخص خی-دو بهنجار است که از تقسیم ساده خی-دو بر درجه آزادی مدل محاسبه میشود. چنانچه این مقدار بین ۱ تا ۵ باشد مطلوب است. (شوماخر و لومکس، ۱۹۸۸، ۸۸ ؛ کلاین، ۲۴۰۵ : ۹۵ ؛ به نقل از قاسمی، ۱۳۸۹ : ۱۶۲) هم آماره خی-دو و هم درجه آزادی در خروجی گرافیکی لیزرل قابل مشاهده است.

#### **RMSEA** -۲-۳

شاخص Root Mean Square Error of Approximation, RMSEA با فرمول زير محاسبه مىشود.

شاخص RMSEA در بیشتر تحلیلهای عاملی تائیدی و مدلهای معدلات ساختاری استفاده می شود. براساس دیدگاه مککالوم، براون و شوگاوارا<sup>(</sup> (۱۹۹۶) اگر مقدار این شاخص کوچکتر از ۱/۰ باشد برازندگی مدل خوب است و اگر بین ۵/۰ و ۸/۰ باشد برازندگی مدل خوب است و اگر بین ۵/۰ و ۸/۰ باشد برازندگی مدل خوب است و اگر بین ۵/۰ و ۸/۰ باشد برازندگی مدل خوب است و اگر بین ۵/۰ و ۸/۰ باشد برازندگی مدل خوب است و اگر بین مار و ۸/۰ و ۸/۰ باشد برازندگی مدل خوب است و اگر بین ۲/۰ و ۵/۰ باشد برازندگی مدل خوب است و اگر بین ۵/۰ و ۸/۰ باشد برازندگی مدل متوسط است. اما بیشتر پژوهشگران از این قاعده استفاده می کنند که اگر شاخص RMSEA کوچکتر از ۱/۰ باشد، برازندگی مدل خوب است و اگر بزرگتر از این مقدار باشد مدل ضعیف طراحی شده است. کلاین (۲۰۱۰) معتقد است این شاخص باید کوچکتر از ۵/۰ باشد. با توجه به امکان ایجاد مدلهای اشباع می توان گفت اگر این شاخص کوچکتر از ۵/۰ باشد مطلوب است. توجه به امکان ایجاد مدلهای اشباع می توان گفت اگر این شاخص کوچکتر از ۵/۰ باشد مطلوب است.

#### **RMR** شاخص

شاخص Root Mean Square Residual به معنی ریشه میانگین مجذور باقیمانده با استفاده از فرمول RMR<sup>2</sup> محاسبه می شود. شاخص RMR، شاخصی برای واریانس باقیمانده در برازش هر پارامتر به دادههای نمونه و یا برای اندازه گیری متوسط باقیماندهها استفاده می شود و تنها در ارتباط با واریانس ها و کوواریانس ها قابل تغییر است. هرچه این معیار به صفر نزدیکتر باشد نیکوئی برازش مدل بالاتر است.

#### ۴-۳- شاخصهای GFI و AGFI

شاخصهای GFIو AGFI را که جارزکاگ و سوربوم (۱۹۸۹) پیشنهاد کرده اند و بستگی به حجم نمونه ندارند از مهمترین آزمونهای برازندگی مدلهای معدلات ساختاری هستند.

<sup>&</sup>lt;sup>1</sup> MacCallum, Browne and Sugawara <sup>1</sup> bentler-bonett

زمانیکه یک مدل طراحی می شود آزمون نیکوئی برازش تعیین می کند چه میزان مدل نظری با مدل تجربی مطابقت دارد. شاخص نیکوئی برازش (Goodness of fit index) مقدار نسبی واریانس ها و کوواریانس ها را به گونه مشترک از طریق مدل ارزیابی می کند. دامنه تغییرات GFI بین صفر و یک می باشد. مقدار GFI باید برابر یا بزرگتر از ۹/۹ باشد.

شاخص نیکوئی برازش تعیل یافته یا Adjusted Goodness of Fit Index, AGFI یک شاخص برازندگی دیگر میباشد. این شاخص معادل با کاربرد میانگین مجذورات به جای مجموع مجذورات در صورت و مخرج GFI است. مقدار این شاخص نیز بین صفر و یک می باشد.

#### ۵-۳– شاخص NFI و CFI

شاخص Normed Fit Index, NFI که شاخص بنتلر-بونت<sup>۱</sup> هم نامیده می شود برای مقادیر بالای ۹/۰ قابل قبول و نشانه برازندگی مدل است. شاخص Comparative Fit Index, CFI بزرگتر از ۹/۰ قابل قبول و نشانه برازندگی مدل است. این شاخص از طریق مقایسه یک مدل به اصطلاح مستقل که در آن بین متغیرها هیچ رابطه ای نیست با مدل پیشنهادی مورد نظر، مقدار بهبود را نیز می آزماید. شاخص CFI از لحاظ معنا مانند NFI است با این تفاوت که برای حجم گروه نمونه جریمه می دهد.

جدول ۱-۲- خلاصه دامنه پذیرش شاخصهای برازندگی

| IFI   | NNFI | NFI  | AGFI | GFI  | RMSEA | SRMR   | <sup>2</sup> /df | شاخص برازندگی |
|-------|------|------|------|------|-------|--------|------------------|---------------|
| 0 - 1 | >0.9 | >0.9 | >0.9 | >0.9 | <0.5  | < 0.05 | 1-5              | دامنه پذیرش   |

در میان خروجیهای متعدد لیزرل یک فایل با پسوند out ایجاد میشود. این شاخصها از فایل out قابل استخراج است. دقت کنید در ادامه از این فایل بیشتر سخن گفته خواهد شد.

<sup>1</sup> bentler-bonett

۴- طراحی یک مدل معادلات ساختاری

طراحی یک مدل معادلات ساختاری با ذکر یک مثال توضیح داده می شود. برای نمونه در پژوهشی رابطه سه متغیر پنهان A, B, C بررسی می شود. رابطه علی بین این متغیرها به این صورت در نظر گرفته شده است:

۱- متغیر پنهان A یک متغیر مستقل است و بر هر دو متغیر پنهان B و C تاثیر دارد.
۲- متغیر پنهان C یک متغیر میانجی است که بر متغیر پنهان B تاثیر دارد.
۳- برای سنجش متغیر پنهان A از دو متغیر قابل مشاهده A1 و A2 استفاده شده است.
۴- برای سنجش متغیر پنهان B از دو متغیر قابل مشاهده B1 و B2 استفاده شده است.
۵- برای سنجش متغیر پنهان C از سه متغیر قابل مشاهده C1 و C2 استفاده شده است.

شکل ۱-۱- مدل کلی معادلات ساختاری

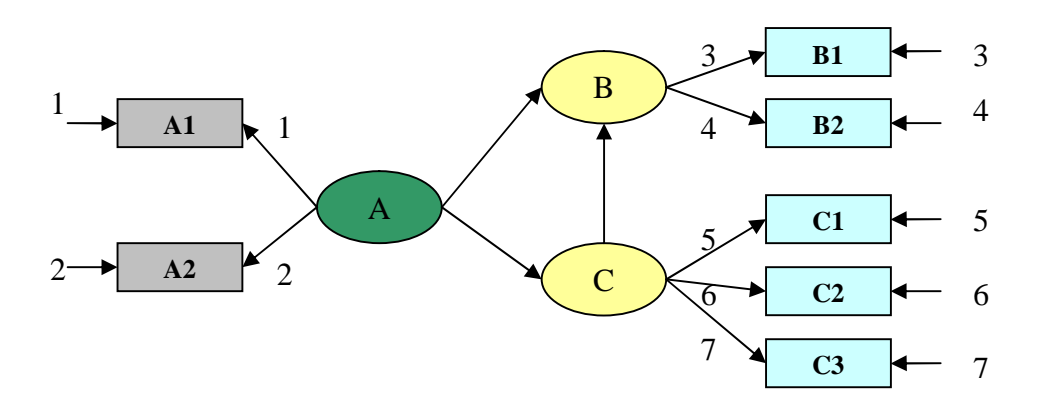

مدل کلی معدلات ساختاری از الگوی شکل ۱-۱ پیروی می کند. قوانین این الگو عبارتند از: ۱- هر بیضی در مدل معادلات ساختاری نشاندهنده یک متغیر پنهان است. ۲- هر مستطیل در مدل معادلات ساختاری نشاندهنده یک متغیر قابل مشاهده است. ۳- از هر متغیر پنهان(بیضی) به هر متغیرقابل مشاهده(مستطیل) پیکانی وجود دارد که با نماد نشان داده می شود. به وزنهای عاملی یا **بار عاملی** گفته می شود که همان **ضریب مسیر<sup>۱</sup>** است. طبق گفته کلاین بارهای عاملی بزرگتر از ۲/۰ نشاندهنده با اهمیت بودن رابطه است.

<sup>1</sup> Path coefficient

Copyright © Parsmodir.com

۵- ضریب رابطه علی بین دو متغیر پنهان مستقل و وابسته با نشان داده می شود.
 ۶- ضریب رابطه علی بین دو متغیر پنهان وابسته با نشان داده می شود.

## ۴-۱- خطای بر آورد (Error term)

نمادهای خطای برآورد (Disturbance term) هستند و از آنها تحت عنوان واریانس تبیین نشده نیز یاد میشود. نشانههای بسیاری برای خطای برآورد مورد استفاده قرار می گیرد. در واقع، برخی از اوقات هیچ نشانه ای نیز بکار گرفته نمی شود. تنها یک بردار که با نمادهای به سمت آنها می رود نیز می تواند نشانه خوبی باشد. بطور کلی برای هر متغیر درونزا باید خطای برآورد محاسبه شود. این خطا همان فاصله برآورد متغیر درونزا با میزان واقعی آن است.

خطای برآورد ممکن است ناشی از تاثیرات متغیری باشد که در مدل لحاظ نشده باشد. این خاستگاه یک ایراد کلیدی دیگر مدل تحلیل مسیر است که اعتبار آن را زیر سوال میبرد. در مدل تحلیل مسیر خطای برآورد هر متغیر درونزا مستقل از خطای برآورد سایر متغیرهای درونزا در نظر گرفته میشود. این در حالی است که ممکن است یک متغیر خارج از مدل بر هر دو متغیر درونزای مدل تاثیر گذار باشد. در مدل معادلات ساختاری این فرض منتفی است. نشان خواهیم داد چگونه در یک مدل اشباع ساختاری، با ارتباط میان خطای برآورد شاخصهای برازش مدل بهبود خواهد یافت.

## Factor Loading) -۲-۴ بار عاملی

قدرت رابطه بین عامل (متغیر پنهان) و متغیر قابل مشاهده بوسیله بار عاملی نشان داده می شود. بار عاملی مقداری بین صفر و یک است. اگر بار عاملی کمتر از ۲/۳ باشد رابطه ضعیف درنظر گرفته شده و از آن صرفنظر می شود. بارعاملی بین ۲/۳ تا ۲/۶ قابل قبول است و اگر بزرگتر از ۲/۶ باشد خیلی مطلوب است. (کلاین، ۱۹۹۴)

بار عاملی در شکل ۲–۳ با نشان داده شده است. در تحلیل عاملی متغیرهائی که یک متغیر پنهان (عامل) را می سنجند، باید با آن عامل، بار عاملی بالا و با سایر عاملها، بار عاملی پائین داشته stimates در نرمافزار لیزرل بار عاملی از طریق گزینه Standardized solution از لیست می شود.

زمانیکه همبستگی متغیرها شناسائی گردید باید آزمون معناداری صورت گیرد. جهت بررسی معنادار بودن رابطه بین متغیرها از آماره آزمون t یا همان t-value استفاده می شود. چون معناداری در سطح خطای ۰/۰۵ بررسی می شود بنابراین اگر میزان بارهای عاملی مشاهده شده با آزمون t-value از ۱/۹۶ کوچکتر محاسبه شود، رابطه معنادار نیست و در نرم افزار لیزرل با رنگ قرمز نمایش داده خواهد شد.

۵- حداقل حجم نمونه لازم برای تحلیل عاملی

یک سوال بسیار بااهمیت در تحلیل عاملی تعیین حداقل حجم نمونه است. (کلاین، ۱۹۹۰) تعیین حداقل حجم نمونه لازم برای گردآوری دادههای مربوط به مدلیابی معادلات ساختاری بسیار با اهمیت است. (مککیتی، ۲۰۰۴) با وجود آنکه در مورد حجم نمونه لازم برای تحلیل عاملی و مدلهای ساختاری توافق کلی وجود ندارد (شریبر، ۲۰۰۶)، اما به زعم بسیار پژوهشگران حداقل حجم نمونه لازم ۲۰۰ میباشد. (هولتر، ۱۹۸۳؛ گارور و منتزر، ۱۹۹۹؛ سیوو و همکاران، ۲۰۰۶؛ هو، ۲۰۰۸) کلاین نیز معتقد در **تحلیل عاملی اکتشافی** برای هر متغیر ۱۰ یا ۲۰ نمونه لازم است اما حداقل حجم نمونه ۲۰۰ قابل دفاع است. (کلاین، ۲۰۱۰)

اما در تحلیل عاملی تائیدی حداقل حجم نمونه براساس عاملها تعیین می شود نه متغیرها. اگر از مدلیابی معادلات ساختاری استفاده شود حدود ۲۰ نمونه برای هر عامل (متغیر پنهان) لازم است. (جکسون، ۲۰۰۳) حجم نمونه توصیه شده برای تحلیل عامل تائیدی حدود ۲۰۰ نمونه برای ده عامل توصیه شده است. (شه و گلداشتاین، ۲۰۰۶، کلاین، ۲۰۱۰)

# مثال کاربردی

فرض کنید یک پرسشنامه شامل ۷ گویه برای سنجش سازه A طراحی کردهاید .چنانچه هیچ پیش فرضی درباره ابعاد (متغیرهای پنهان) سازه A نداشته باشید با استفاده از تحلیل عاملی اکتشافی می توانید ابعاد سازه A را شناسائی کنید .برای منظور چون ۷ گویه موجود است بنابراین به حداقل ۷۰ و حداکثر ۱۴۰ نمونه نیاز دارید تا ساختار علی متغیرهای مدل شناسائی شود. اما اگر براساس ادبیات پژوهش یا مصاحبه با خبرگان و ... ابعاد سازه مورد بررسی تعیین شده باشد و برای مثال مانند شکل بالا دو متغیر پنهان B و C برای این سازه در نظر گرفته شده باشد در این صورت از تحلیل عاملی تائیدی استفاده خواهد شد. در این حالت چون ۲ متغیر پنهان وجود دارد به حداکثر ۴۰ نمونه نیاز دارید تا ساختار علی متغیرهای مدل تائید شود.

> **B1** 1 В 2 **B2** 3 **B3** 4 **C1** 5 **C2** C 6 **C3 C4** 7

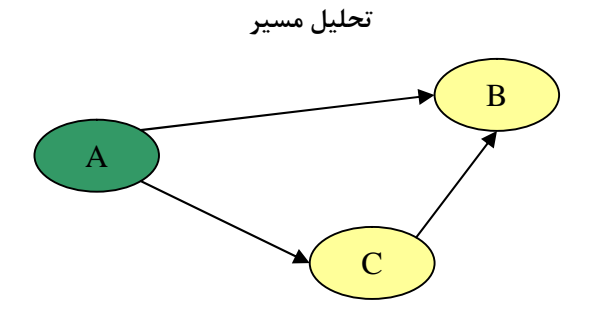

مدل معادلات ساختاری

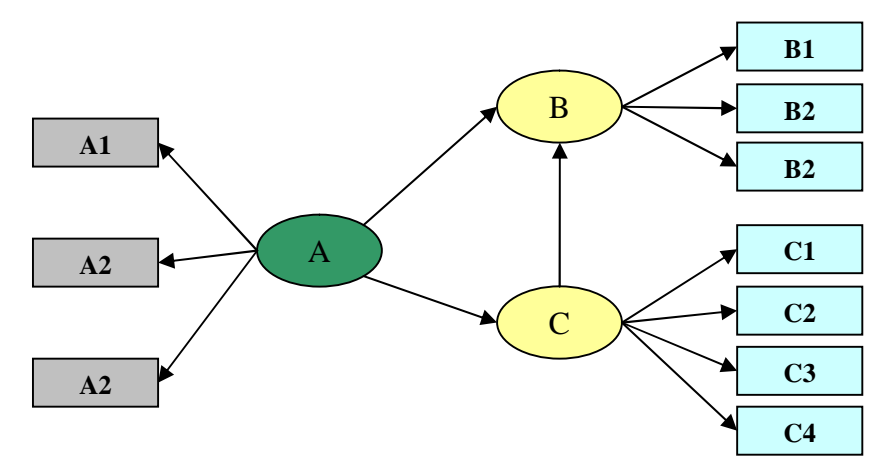

تحليل عامل تائيدي

## فصل دوم

**1-1** شروع کار با نرم افزار لیزرل

ابتدا نرمافزار لیزرل را از سایت سازنده آن دانلود کنید. نسخه دانشجوئی لیزرل رایگان است. این نسخه اگرچه محدودیتهائی دارد اما در مجموع برای پروژههای کوچک و متوسط کافی است. در پایگاه علمی-پژوهشی پارسمدیر از آدرس زیر نیز میتوانید آخرین نسخه این نرم افزار را دانلود کنید. http://www.parsmodir.com/soft/lisrel.php

نسخه کامل و بدون محدودیت نرمافزار لیزرل نیز از آدرس زیر قابل دانلود است: ۱. مدر بنه می از این ا

http://www.parsmodir.com/soft/lisrel3.php

پس از نصب نرمافزار لیزرل و اجرای آن، محیط نرم افزار به صورت شکل زیر خواهد بود:

| 👼 LISREL for Windows           |        |
|--------------------------------|--------|
| <u>File Vi</u> ew <u>H</u> elp |        |
|                                |        |
|                                |        |
|                                |        |
|                                |        |
|                                |        |
|                                |        |
|                                |        |
|                                |        |
|                                |        |
|                                |        |
|                                |        |
|                                |        |
| Ready                          | NUM // |

محيط نرمافزار ليزرل

برعکس بسیاری از نرم افزارهای دیگر ظاهر شدن منوهای متعدد و نوار ابزار کاربردی لیزرل به سادگی میسر نیست.

| ew                                                      |   | X        |
|---------------------------------------------------------|---|----------|
| <u>N</u> ew                                             |   | OK       |
| Syntax Univ<br>Output<br>PRELIS Data<br>SIMPLIS Project | ÷ | Cancel   |
| PRELIS Data<br>SIMPLIS Project                          | · | <u>H</u> |

زمانیکه روی دکمه New کلیک کنید و کادری مشابه زیر ظاهر خواهد شد.

اما بازهم تغییرات خاصی مشاهده نخواهد شد. وارد کردن دادهها در محیط لیزرل نیز یکی از چالشهای دیگر کار با این نرمافزار است. اگر بخواهید بطور مستقیم دادههای گردآوری شده را در نرمافزار لیزرل وارد کنید باید گزینه PRELIS Data را انتخاب کنید. (نحوه وارد کردن مستقیم دادهها در لیزرل در پروژه ۴ ارائه شده است.) اما برای شروع به کار بهتر است با وارد کردن دادهها از یک فایل ذخیره شده اکسل یا SPSS آغاز کنید. برای این منظور با مثالی از یک پروژه معادلات ساختاری آغاز میکنیم.

### ۲-۲ وارد کردن دادهها در لیزرل

برای وارد کردن دادهها در نرم افزار لیزرل بهتر است از نرمافزارهای دیگر کمک بگیرید چرا که وارد کردن دادهها در لیزرل به آسانی کار با برنامهای مانند اکسل نیست و نیاز به زمان بیشتری دارد که البته احتمال خطا نیز در آن وجود دارد.

**الف: نرمافزار SPSS** : برای وارد کردن دادهها بهتر است از نرمافزار SPSS استفاده کنید زیرا بسیاری پردازشها روی دادهها در این نرمافزار میسر است. دادههای وارد شده در نرم افزار SPSS در یک فایل با فرمت SAV (پیوست ۱) ذخیره میشود که به آسانی میتوان آن را به لیزرل فراخوانی کرد.

ب: نرمافزار Excel : اگر نرمافزار SPSS در دست ندارید از نرم افزار اکسل استفاده کنید. اکسل برنامهای بسیار توانمند بوده که محیط کاری با امکانات گسترده دارد.

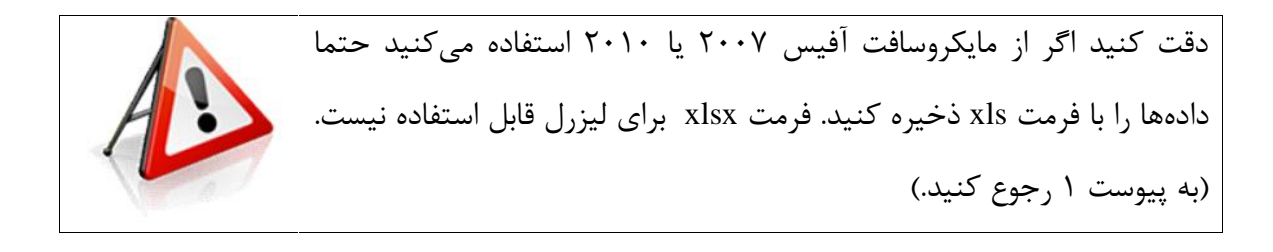

به مثال طراحی یک مدل معادلات ساختاری که در فصل اول گفته شد برمی گردیم. در این مثال رابطه سه متغیر پنهان A,B,C بررسی می شود. رابطه علی بین این متغیرها یکبار دیگر در شکل زیر آمده است.

مدل معادلات ساختاري

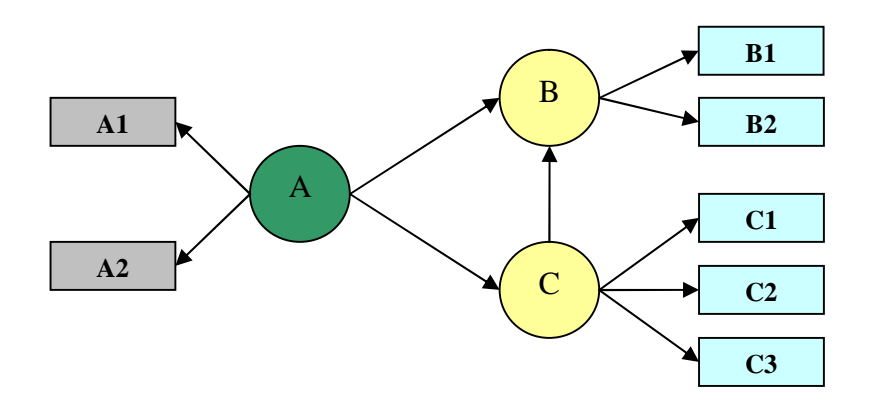

بنابراین برای تحلیل معادلات ساختاری پروژه بالا باید پرسشنامهای طراحی شود. در این پرسشنامه ارتباط سه متغیر پنهان براساس ۲ پرسش (تعداد متغیرهای قابل مشاهده) سنجیده می شود.

پرسشنامه با طیف لیکرت طراحی شده است و نتایج حاصل از ارزیابی دیدگاه ۱۰ نفر گردآوری شده است. برای وارد کردن نتایج حاصل از توزیع پرسشنامه از نرمافزار اکسل استفاده شده است. این دادهها به صورت شکل زیر در اکسل وارد میشود. دقت کنید برای نامگذاری عناصر فیلدهای سطر اول از اسامی استفاده کنید که حداکثر ۸ کاراکتر باشند. در غیر اینصورت نرم افزار لیزرل فقط ۸ کاراکتر اول را به عنوان نام هر فیلد(ستون) می خواند.

| X    | licrosoft Exc     | el - Data:        |                              |                            |                     |                    |                      |           |                 |         |
|------|-------------------|-------------------|------------------------------|----------------------------|---------------------|--------------------|----------------------|-----------|-----------------|---------|
| :2   | <u>Eile E</u> dit | <u>View</u> Inser | t F <u>o</u> rmat <u>T</u> o | ools <u>D</u> ata <u>V</u> | ⊻indow <u>H</u> elp | Ado <u>b</u> e PDF |                      | Type a qu | estion for help | • _ 8 > |
| : 🛛  | 🚆 🕴 Arial         |                   | - 10 - E                     | <b>I ∐ </b>   <b>≣</b>     |                     | 1 🛒 %              | , .00 .00<br>0.€ 00. | 💷 🗕 🌺 🗸   | A - 🔋 🗄         | ù 🔁 🐔   |
|      | N14               | +                 | f <sub>x</sub>               |                            |                     |                    |                      |           |                 |         |
|      | A                 | В                 | C                            | D                          | E                   | F                  | G                    | Н         | 1               | J       |
| 1    | A1                | A2                | B1                           | B2                         | C1                  | C2                 | C3                   |           |                 |         |
| 2    | ٥                 | ٥                 | ۲                            | ٥                          | ٥                   | ٢                  | ٢                    |           |                 |         |
| 3    | ۴                 | ۴                 | ۲                            | ٢                          | ۴                   | ٢                  | ۲                    |           |                 |         |
| 4    | ٥                 | ٥                 | ١                            | ۴                          | ۴                   | ۲                  | ۲                    |           |                 |         |
| 5    | ٥                 | ٥                 | ١                            | ۴                          | ۴                   | ١                  | ٢                    |           |                 |         |
| 6    | ۴                 | ۴                 | ٢                            | ۴                          | ۴                   | ٢                  | ۲                    |           |                 |         |
| 7    | ۴                 | ٢                 | ۱                            | ۴                          | ۴                   | ۲                  | ۲                    |           |                 |         |
| 8    | ٥                 | ۴                 | ۲                            | ٥                          | ۵                   | ٢                  | ۲                    |           |                 |         |
| 9    | ٥                 | ۴                 | ١                            | ۴                          | ۲                   | ١                  | ٢                    |           |                 |         |
| 10   | ٥                 | ۵                 | ١                            | ٥                          | ۵                   | ۲                  | ۲                    |           |                 |         |
| 11   |                   |                   |                              |                            |                     |                    |                      |           |                 |         |
| 17   | I ► ► \Sh         | eet1 / Appra      | aisal /                      |                            |                     | I.                 |                      | III       |                 | +       |
| Read | ły                |                   |                              |                            |                     |                    |                      |           | NUM             |         |

وارد کردن دادهها در اکسل ۲۰۰۳

فایل را با نام Data.xls ذخیره کنید.

در نرم افزار لیزرل از منوی فایل گزینه Import Data را انتخاب کنید.

پنجره مانند شکل زیر ظاهر شود.

|                                 |                                    |                            | _ L     | <u>O</u> pen |
|---------------------------------|------------------------------------|----------------------------|---------|--------------|
| (*.xls)<br>ien as <u>r</u> ead- | (*.xls)<br>en as <u>r</u> ead-only | (*.xls)<br>en as read-only | (*.xls) | (*.xls)      |

وارد کردن دادهها به لیزرل

از قسمت files type گزینه (Excel (\*.xls مانند شکل ۲-۵ را انتخاب کنید.

فایلی مانند Data.xls را به برنامه فراخوانی کنید.

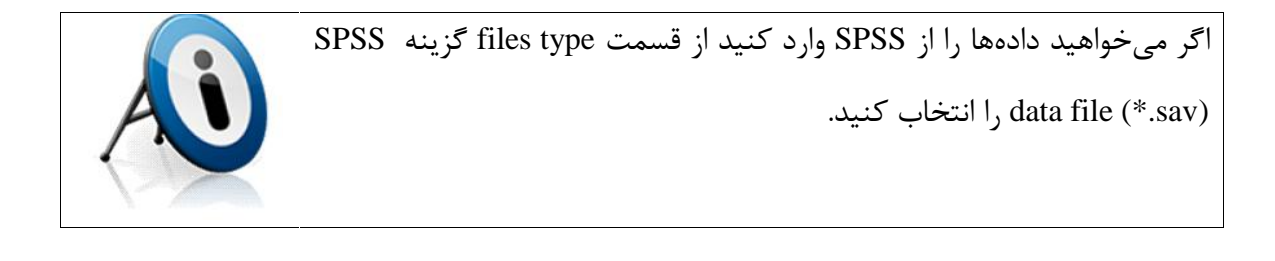

با فشردن دکمه open دیالوگ save as مانند شکل ۲-۶ باز می شود. اکنون فایل را با نام دلخواه ذخیره کنید. این فایل با فرمت PSF ذخیره خواهد شد که همان فرمت فایل های اولیه لیزرل است. وارد کردن مستقیم داده ها و ایجاد فایلی مشابه زمان بیشتری را می طلبد.

|                       | -                   |         |              |
|-----------------------|---------------------|---------|--------------|
| Save As               |                     |         | ? ×          |
| Save in: 🚺            | lisrel              | . ← Ē ( | * 💷          |
|                       |                     |         |              |
|                       |                     |         |              |
|                       |                     |         |              |
| File <u>n</u> ame:    | Parsmodir           |         | <u>S</u> ave |
| Save as <u>t</u> ype: | PRELIS Data (*.psf) | •       | Cancel       |

ذخيره فايل با فرمت PSF

با ذخیره این فایل، دادهها در نرمافزار لیزرل نمایش داده خواهند شد و همانطور که مشاهده خواهید کرد منوهای متعدد تحلیل لیزرل ظاهر می شود.

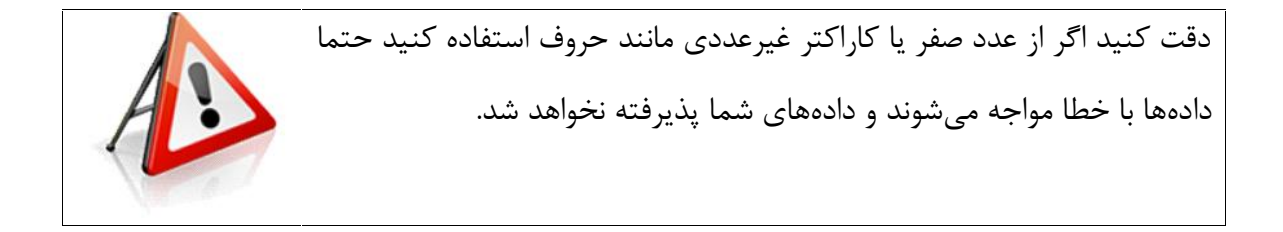

پروژه ۳ : تحلیل عاملی تاییدی با استفاده از لیزرل

مدل دلون و مکلین<sup>۱</sup> یکی از مدلهای ارزیابی سیستمهای اطلاعات مدیریت و تجارت الکترونیک است. طراحی این مدل به گونهای است که امکان استفاده از مدل معادلات ساختاری و همچنین تکنیکهای تصمیم گیری چندمعیاره مانند ANP و AHP را فراهم می آورد.

در این پروژه پژوهشگری میخواهد به ارزیابی سایت پارسمدیر براساس مدل دلون و مکلین بپردازد. مدل معادلات ساختاری به صورت زیر است.

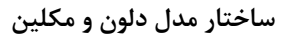

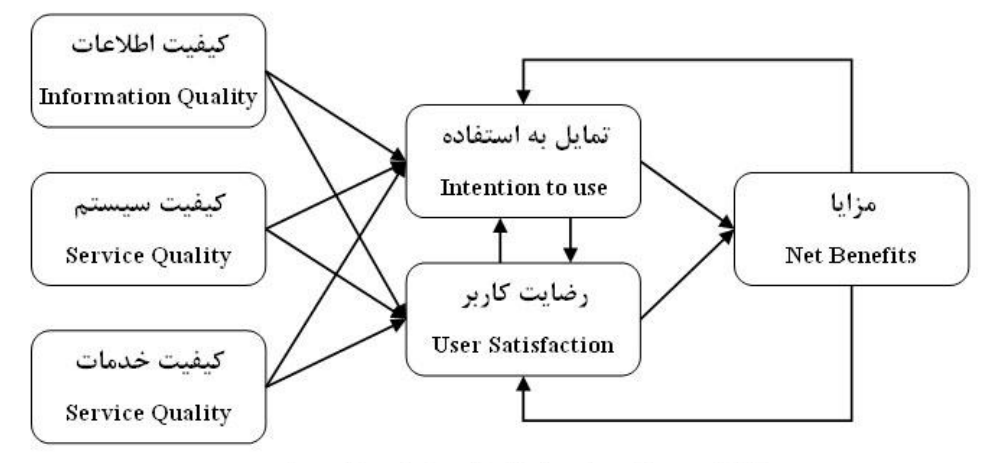

مدل دلون و مکلین، تر جمه شده توسط سایت پا*ر*س مدیر

در مرحله اول تمرکز ما بر سه متغیر پنهان کیفیت خدمات، کیفیت اطلاعات و کیفیت سیستم است. با فرض عدم وجود رابطه بین این سه متغیر پنهان یک پرسشنامه با ۱۲ پرسش برای برازش مدل معادلات ساختاری طراحی شده است. متغیرهای پنهان و متغیرهای قابل مشاهده (گویهها) در جدول ۲-۱ ارائه شده است.

| متغیرهای مشاهده شده                    | متغیرهای پنهان      |
|----------------------------------------|---------------------|
| info1, info2, info3, info4, info5      | كيفيت اطلاعات Info  |
| service1, service2, service3, service4 | کیفیت خدمات Service |
| system1, system2, system3              | کیفیت سیستم System  |

جدول ۲-۱- متغیرهای پنهان و قابل مشاهده

<sup>&</sup>lt;sup>1</sup> Delone and mcleane

قبل از اقدام به برازش مدل میخواهیم از تحلیل عاملی تائیدی استفاده کنیم. تحلیل عاملی تائیدی نشان میدهد آیا مقیاس طراحی شده (پرسشنامه) برای گردآوری داده ها معتبر است یا خیر. تحلیل عاملی تائیدی یک روش محاسبه روائی سازه است. بنابراین با استفاده از تحلیل عاملی تائیدی ساختار کلی پرسشنامههای تحقیق مورد روائی سنجی محتوائی قرار گرفته است.

زمانیکه پرسشنامهها توزیع و گردآوری شد دادهها را در یک برنامه مانند spss یا اکسل وارد می کنیم. این پروژه با نام Parsmodir.sav ذخیره شده است و به همراه این جزوه پیوست شده است. از منوی فایل گزینه Import Data را انتخاب کنید تا پنجره مانند شکل زیر ظاهر شود.

|                    |            | 1011          | 0. |     |              |
|--------------------|------------|---------------|----|-----|--------------|
| Open               |            |               |    |     | ? X          |
| Look jn: 🚺         | lisrel     |               | •  | 🕁 🔁 |              |
| Parsmodir          |            |               |    |     |              |
|                    |            |               |    |     |              |
|                    |            |               |    |     |              |
|                    |            |               |    |     |              |
|                    |            |               |    |     |              |
| File <u>n</u> ame: | 1          |               |    |     | <u>O</u> pen |
| Files of type:     | SPSS for W | indows(*.sav) |    | •   | Cancel       |
|                    | 🔲 Open as  | read-only     |    |     |              |

وارد کردن دادهها به لیزرل از SPSS

از قسمت files type گزینه (SPSS data file (\*.sav را انتخاب کنید.

فایل Parsmodir.sav را به برنامه فراخوانی کنید.

با فشردن دکمه open ، کادر save as باز می شود. (درست مانند زمانیکه در پروژه شماره ۲ از اکسل فایلی فراخوانی شده است.) اکنون فایل را با نام Parsmodir ذخیره کنید. این فایل با فرمت PSF ذخیره خواهد شد که همان فرمت فایلهای اولیه لیزرل است. با ذخیره این فایل، دادهها به صورت زیر ظاهر خواهند شد و همانطور که مشاهده میکنید منوهای متعدد تحلیل لیزرل ظاهر میشود.

|                 |            |             |                |           |          |             | <b>]</b> |          |          |         |         |         |          |
|-----------------|------------|-------------|----------------|-----------|----------|-------------|----------|----------|----------|---------|---------|---------|----------|
| ST LISREL for W | Andows I   | Paremodir   |                |           |          |             |          |          |          |         |         |         |          |
| Fie Eulit Data  | Trai 6 Uni | nation Sta. | istics Grap is | Multievel | SurveyGL | M view Wroc | v Help   |          |          |         |         |         |          |
|                 |            |             |                |           |          |             |          |          |          |         |         |         |          |
|                 |            |             |                |           |          |             |          |          |          |         |         |         |          |
| 14 4 1- 1       | ∣ 16) (±   | : * ×       |                |           |          |             |          |          |          |         |         |         |          |
| Paramodir       |            |             |                |           |          |             |          |          |          |         |         |         |          |
|                 | INF01      | INFO?       | INF03          | INF04     | INF05    | SEBVICE1    | SEBVICE? | SEBVICE3 | SEDVICE4 | SYSTEM1 | SYSTEM2 | SYSTEM3 |          |
| 1               | J.UUU      | 2.000       | C.JUU          | 4.000     | 4.UUJ    | 4 000       | 2.000    | L.UJU    | 4.000    | L.JUU   | U.ULU   | L.JUL   | <b>_</b> |
| 2               | 2.000      | 1.000       | 2.000          | 3.000     | 2.000    | 3 0 0 0     | 0.000    | C.000    | 1.000    | 2.000   | 0.000   | 3.000   |          |
| 3               | 2,000      | 1 000       | 4 100          | 2 000     | 2 000    | 2.000       | 0.001    | 4 000    | 4 001    | r 100   | 0.000   | r 10r   |          |
| 4               | 1 000      | 1 000       | 2,000          | 2.000     | 4000     | 1000        | 3 000    | Z 010    | 4001     | n 100   | 0.000   | r 10r   |          |
| 5               | 2.000      | 0.000       | 1.000          | 2.000     | 3.000    | 2 0 0 0     | 1.000    | 4.000    | 4.000    | C.300   | 1.000   | 2.000   |          |
| li              | 4.UUU      | U.UUJ       | C.JUU          | 2.000     | 4.UUJ    | 2 000       | 1.00J    | 0.000    | 4.UUJ    | L.JUU   | 0.000   | 0.000   |          |
| 7               | 0.000      | 0.000       | 1.000          | 2.000     | 1.000    | 2 000       | 0.000    | 2.000    | 1.000    | C.300   | 0.000   | 1.000   |          |
| 8               | 4.000      | 2.000       | 2.000          | 2.000     | 2.000    | 2 0 0 0     | 0.000    | 4.000    | 4.000    | C.300   | 0.000   | C.30C   |          |
| 9               | 3 000      | 3 001       | 2 100          | 2 0 0 0   | 3 001    | 1000        | 2 00 1   | 2.000    | 4.000    | r 100   | 0.000   | r 10r   |          |
| 10              | 0.000      | 3.000       | 3,000          | 3.000     | 1.000    | 3 0 0 0     | 1.000    | 4.000    | 1.000    | C.300   | 0.000   | C.30C   | 100      |
| 11              | U.LUU      | U.UUJ       | L.JUU          | 0.000     | U.UUJ    | . J UUU     | U.UUJ    | U.U.JU   | U.UUJ    | L.JUU   | U.ULU   | 1.JUL   |          |
| 12              | 1.000      | 0.000       | 1.000          | .COO      | 1.000    | D 0 0 0     | 0.000    | 1.000    | 1.000    | C.300   | 0.000   | 000.0   |          |
| 13              | 1.000      | 1.000       | 3.000          | 2.000     | 2.000    | 2 0 0 0     | 1.000    | 2.000    | 1.000    | C.300   | 0.000   | C.30C   |          |
| 14              | 1 000      | 1 000       | 1 100          | - CUU     | 1 001    | 1 000       | 1 000    | 1 010    | 1 000    | r 100   | 0.000   | 00C 0   | 100      |
| 15              | 2.000      | 2.000       | 2.000          | °.COO.    | 2.000    | 1 000       | 1.000    | 1.000    | 1.000    | C.300   | 0.000   | C.30C   |          |
| 16              | U.LUU      | U.UU.J      | L.JUU          | 0.000     | U.UU.J   | 1000 L      | 0.00 J   | 1.0.00   | 1.00J    | L.JUU   | U.ULU   | L.JUL   |          |
| 17              | 0.000      | U.UUJ       | L.JUU          | 0.000     | U.UUJ    | 1 U U U     | U.UUJ    | U.UJU    | U.UU.J   | L.JUU   | U.ULU   | L.JUL   |          |
| 10              | 1.C00      | 1.000       | 2.000          | 2.000     | 0.000    | 000 C       | 1.000    | 1.000    | 0.000    | C.300   | 0.000   | 2.000   | -        |
|                 |            |             |                |           |          |             |          |          |          |         |         |         |          |
|                 |            |             |                |           |          |             |          |          |          |         |         |         |          |
|                 |            |             |                |           |          |             |          |          |          |         |         |         |          |
|                 |            |             |                |           |          |             |          |          |          |         |         |         |          |
|                 |            |             |                |           |          |             |          |          |          |         |         |         |          |
|                 |            |             |                |           |          |             |          |          |          |         |         |         |          |
|                 |            |             |                |           |          |             |          |          |          |         |         |         |          |
|                 |            |             |                |           |          |             |          |          |          |         |         |         |          |
| Beady           |            |             |                |           |          |             |          |          |          |         |         |         | NM       |
|                 |            |             |                |           |          |             |          |          |          |         |         |         |          |

منوهاي متعدد ليزرل

## تعريف متغيرها

اکنون هنگام معرفی متغیرهای مشاهده شده(پرسشها) و متغیرهای پنهان(معیارهای اصلی) است. روی متغیر Info1 کلیک راست کرده و گزینه Define Variables کلیک کنید.

| \Bigg Parsmoo | Parsmodir |                  |       |  |  |  |
|---------------|-----------|------------------|-------|--|--|--|
|               | INF01     | LINEO3           | INEO2 |  |  |  |
| 1             | 3.00      | Define Variables |       |  |  |  |
| 2             | 2.00      |                  |       |  |  |  |
| 3             | 2.00      | Insert Variable  |       |  |  |  |
| 4             | 1.000     | 1.000            | 2.000 |  |  |  |
| 5             | 2.000     | 0.000            | 1.000 |  |  |  |

شکل ۲–۱۰– معرفی متغیرها

ديالوگ Define Variables مطابق شكل ظاهر مى شود.

۲۳

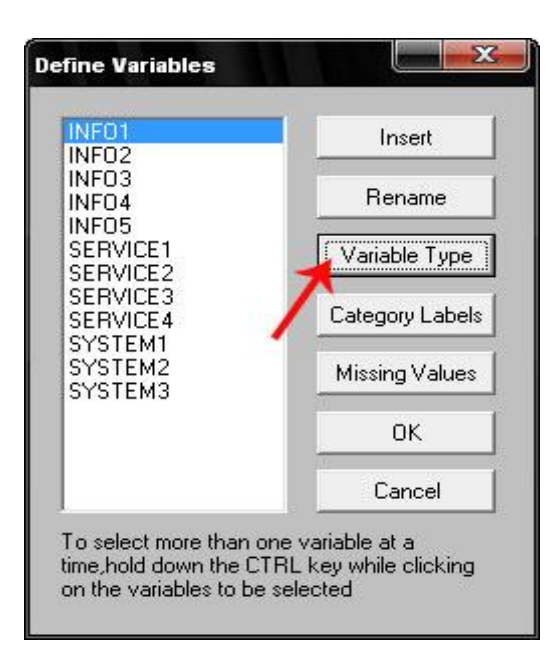

در دیالوگ Define Variables مانند شکل دکمه variables type را فشار دهید.

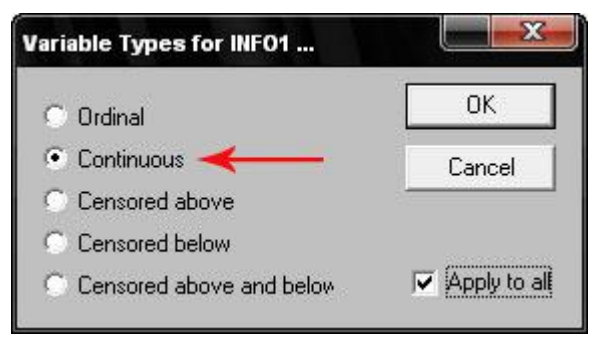

تغییرات را مطابق شکل بالا انجام دهید.

دقت کنید گزینه Apply to all را حتما فعال کنید تا سایر متغیرها نیز تغییر کنند. تغییرات را با کلیک روی دکمه Save ذخیره کنید.

صفحه گرافیکی لیزرل

زمانیکه دادهها را به نرمافزار لیزرل وارد کردید باید صفحه نمایش گرافیکی مدل را آماده کنید. صفحات pth نمودارهای طراحی شده با لیزرل را در خود ذخیره میکنند. محصول نهائی نرمافزار لیزرل همین صفحات موسوم به Path Diagram است.

وقتی دکمه ok را فشار دهید دیالوگ ذخیره ظاهر می شود. فایل را با نام Parsmodir1.PTH ذخیره کنید. یک صفحه سفید ظاهر می شود.

ايجاد صفحه گرافيكي ليزرل

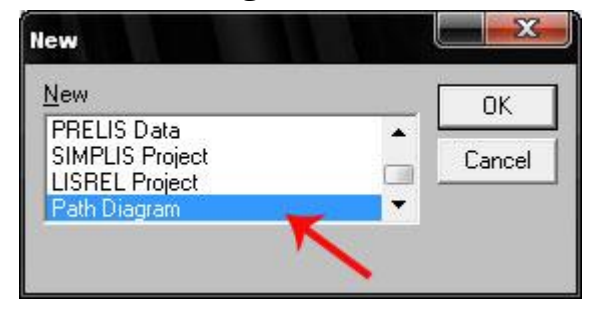

معرفی متغیرهای مشاهده شده

از منوی Setup گزینه Variables را انتخاب کنید تا دیالوگ Labels ظاهر شود. روی دکمه Add/Read Variables کلیک کنید تا دیالوگ Add/Read Variables ظاهر شود. گزینه PRELIS System File را از لیست موجود انتخاب کنید و دکمه Browse را فشار دهید.

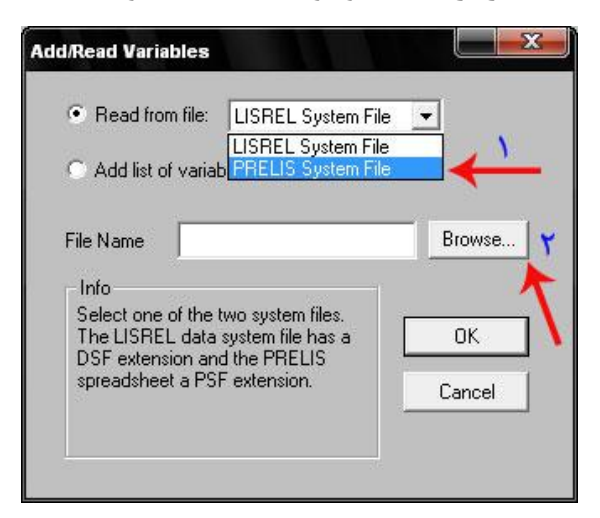

اکنون فایل Parsmodir.psf که در اولین گام ذخیره کردهاید فراخوانی کنید. دکمه OK را فشار دهید تا به دیالوگ Labels بازگردید.

# معرفی متغیرهای پنهان

اکنون وقت آن است که متغیرهای پنهان را معرفی کنید. برای مدل دلون-مکلین که در این مطالعه مورد استفاده قرار گرفته است مطابق جدول ۲-۱ سه متغیر پنهان در نظر گرفته شده است. این سه متغیر و علامت اختصاری آنها عبارتند از:

- كيفيت اطلاعات: Info
- کیفیت خدمات: Service
- كيفيت سيستم: System

بنابراین سه بار دکمه Add Latent Variables را فشار دهید تا دیالوگ Add Variables ظاهر شود. در هر بار نام یکی از متغیرهای پنهان را وارد کنید.

|       | Name             |            |               | Na         | ame             |             |
|-------|------------------|------------|---------------|------------|-----------------|-------------|
| 1     | CONST            | <b>•</b>   | 1             | Info       |                 | < Previou   |
| 2     | INF01            |            | 2             | Service    | )               | (TICYIOG    |
| 3     | INFU2            |            | 3             | System     |                 | Marias      |
| 4     | INFU3            | -          |               |            |                 | Next >      |
| 0     | INFO4            | -          |               |            |                 |             |
| 7     | SEDVICE1         | -          |               |            |                 | OK          |
| 8     | SERVICE2         | -          |               |            |                 |             |
| 9     | SEBVICE3         | -          |               |            |                 | Canaal      |
| 10    | SERVICE4         | •          |               |            | 18              | Cancer      |
| A     | .dd/Read Variabl | es         |               | udd Latent | Variables       |             |
| ove   | Down Mov         | /e Up      | Move          | Down       | Move Up         | 1           |
|       | I                |            |               | I .        | RS.             | <b>_</b> ]: |
| ss th | e Down Arrow to  | insert one | row at a time | once a lat | oel has been ty | yped in the |

بعد از افزودن متغیرهای پنهان که در این مثال سه متغیر بوده است با کلیک روی دکمه ok به صفحه ParsmodirCFA.PTH باز گردید.

Copyright © Parsmodir.com

| ELISREL for Windows - Parsn | nødirt                   |                        |                                                                                                    |                         |           |
|-----------------------------|--------------------------|------------------------|----------------------------------------------------------------------------------------------------|-------------------------|-----------|
| File Edit Setup Draw View   | Image Cutput Window Help |                        |                                                                                                    |                         |           |
| Groups                      | Voder Street             | + Estimates: Estimates |                                                                                                    |                         |           |
| Observed Y                  |                          |                        |                                                                                                    |                         |           |
|                             | Parsmodir1               |                        |                                                                                                    |                         |           |
| INFO2                       |                          |                        |                                                                                                    |                         |           |
| INFO4                       | THE TAXABLE              |                        |                                                                                                    |                         |           |
| SERVICE1                    | 0.00- INFOL              |                        |                                                                                                    |                         |           |
|                             | 0.00 - INFO2             |                        |                                                                                                    | E                       |           |
| SYSTEMI                     | 1.00                     |                        |                                                                                                    |                         |           |
| SYSTEM3                     | 0.00 - INPO              |                        |                                                                                                    |                         |           |
|                             | 0.00 - INFO4             | Inzo -0.0              |                                                                                                    |                         |           |
|                             |                          |                        |                                                                                                    |                         |           |
|                             |                          | J                      | 1                                                                                                    |                         |           |
| 1.000                       | 0.00 - SERVICEI          | Service)-0.04          | 2.00                                                                                                    |                         |           |
| Info                        | a. oa - SERVICEZ         |                        |                                                                                                    | 2                       |           |
| Service<br>System           |                          | 0.                     | 10                                                                                                    |                         |           |
|                             | 0. 00 - SERVICE3         |                        |                                                                                                    |                         |           |
|                             | 0.00- SERVICE4           | Tysten -0.00           |                                                                                                    |                         |           |
|                             | 0. 00 - SYSTEMI          |                        |                                                                                                    |                         |           |
|                             | U.I.                     |                        |                                                                                                    |                         |           |
|                             | 0. DO - SYSTEM2          |                        |                                                                                                    |                         |           |
|                             | 0. 00- SYSTEM3           |                        |                                                                                                    |                         |           |
|                             |                          |                        |                                                                                                    |                         |           |
|                             |                          | н                      | 2                                                                                                    | *                       |           |
| -                           |                          |                        |                                                                                                    |                         |           |
| Ready                       |                          | I Descard              |                                                                                                    | andre Hutton for Unders |           |
|                             |                          | Compets                | and the state of the state of t | CE LORGE FOR WINDOWS    | Detro 210 |

**نکته:** در افزودن این متغیرها به صفحه دیاگرام خیلی وسواس به خرج ندهید. در ادامه به صورت اتوماتیک چیدمان متغیرها مرتب خواهد شد.

# ايجاد روابط بين متغيرها

وقتی متغیرها را به صفحه نمودار اضافه کردید یک نوار ابزار مانند زیر در اختیار قرار خواهد گرفت.

براي ايجاد ارتباط ابتدا روي علامت پيكان 🔨 كليك كنيد.

در حالیکه علامت علامت پیکان 🔨 فعال است روی متغیر پنهان(دایره) کلیک کرده و در حالیکه ماوس را فشار دادهاید به سمت متغیر مشاهدهشده (مربع) مورد نظر درگ کنید. اگر خلاف این حالت عمل کنید با پیغام خطا مواجه خواهید شد.

با استفاده از علامت پیکان 🔨 متغیرهای مشاهده شده info1, info2, info3, info4,info5 را به متغیر پنهان info1 مرتبط کنید.

متغیرهای مشاهده شده info1, info2, info3, info4 را به متغیر پنهان info مرتبط کنید.

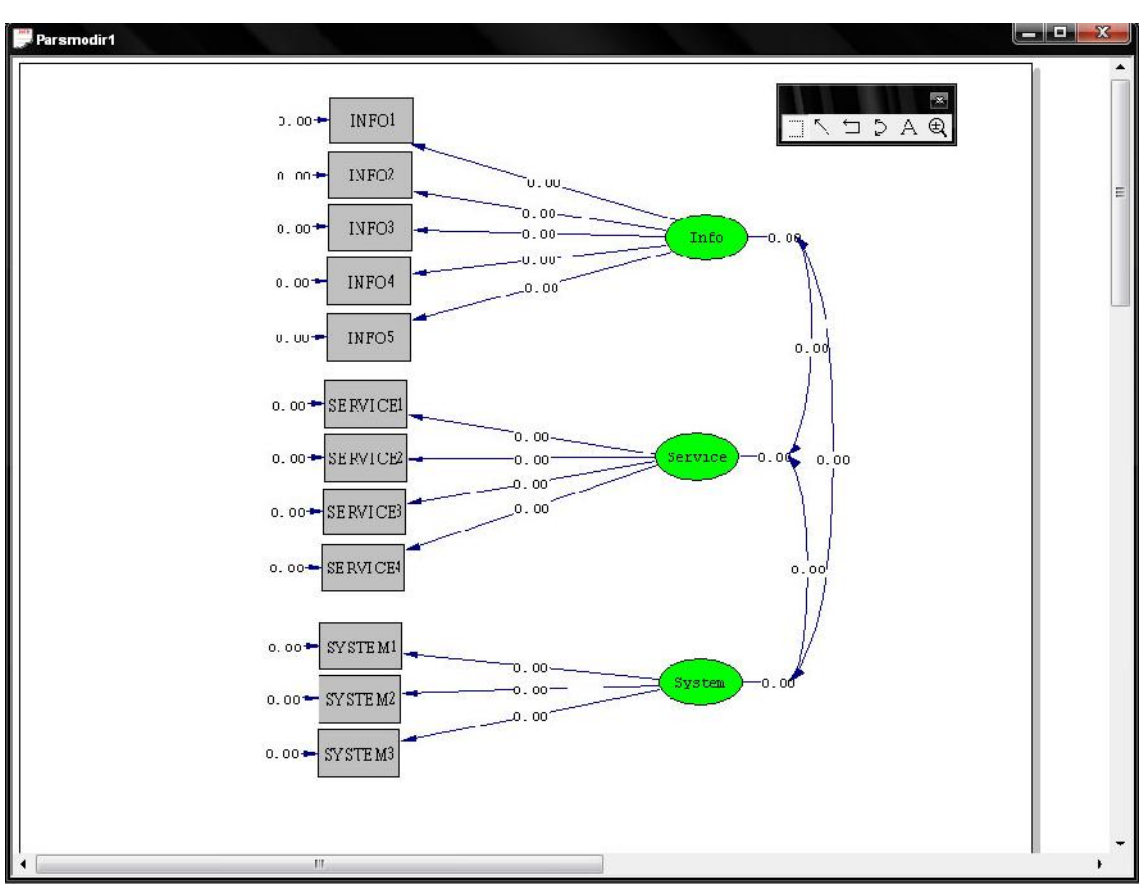

متغیرهای مشاهده شده system1, system2, system3 را به متغیر پنهان system مرتبط کنید.

شکلی مشابه شکل زیر بدست خواهد آمد.

محاسبه بارهای عاملی و خطاهای مربوط

بعد از انجام ترسيمات لازم از منوى Setup گزينه Build SIMPLIS Syntax را انتخاب كنيد.

یک فایل SPJ تولید میشود.

هنگامیکه فایل SPJ تولید شد درحالیکه در صفحه فایل SPJ هستید دکمه Run LISREL فعال

می شود. با فشردن این دکمه **سنگ** محاسبات لازم در فایل PTH صورت می گیرد.

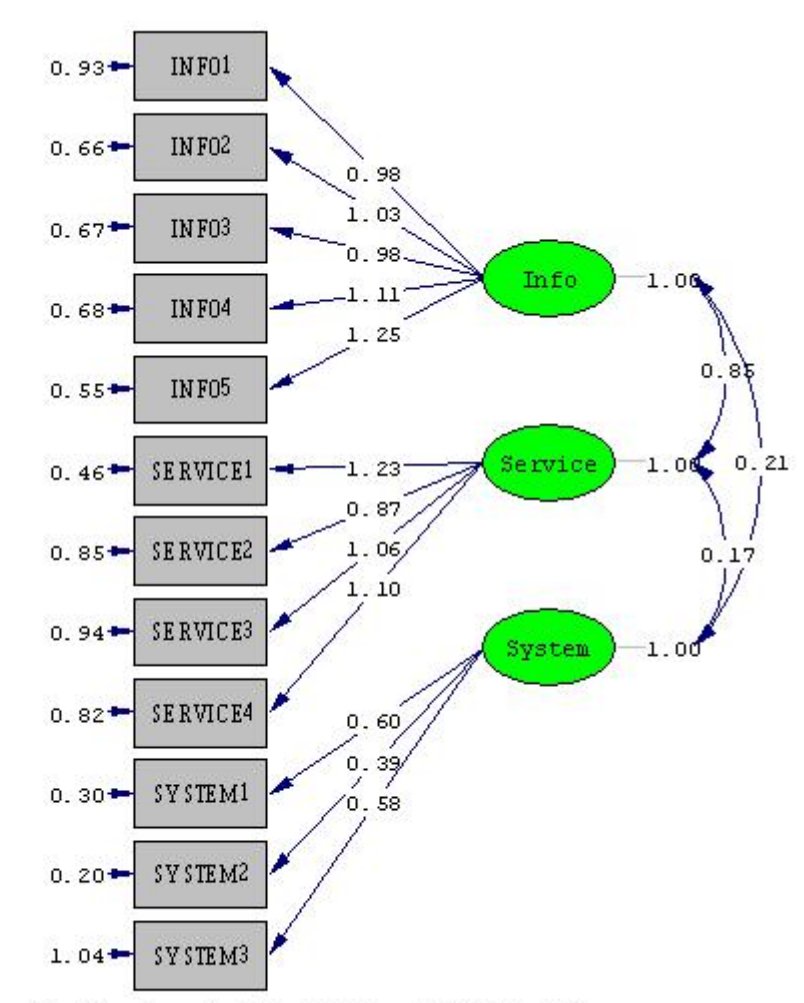

تحليل عاملي تائيدي در حالت تخمين اوليه

```
Chi-Square=121.88, df=51, P-value=0.00000, RMSEA=0.083
```

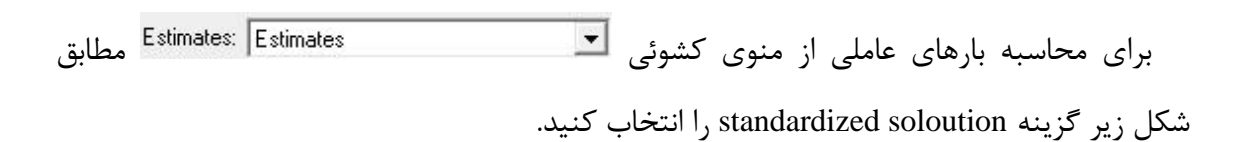

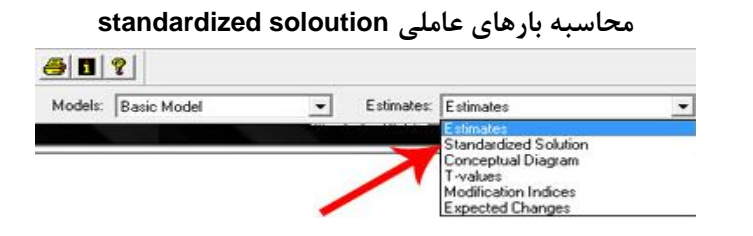

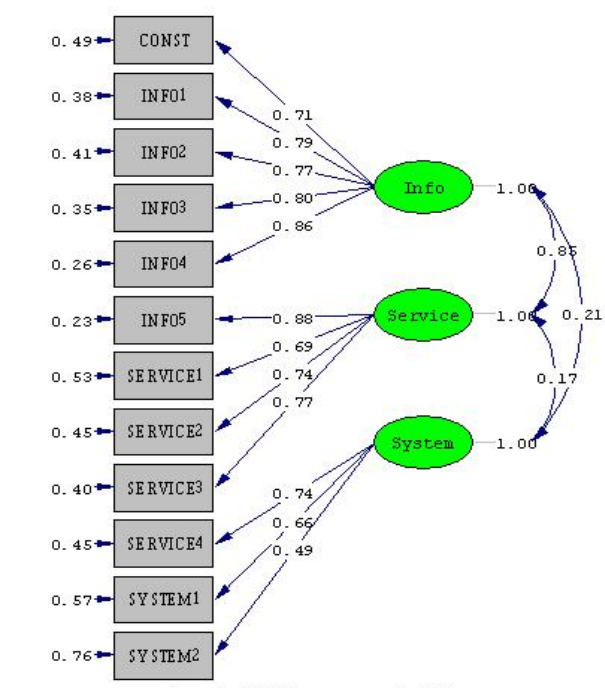

بارهاى عاملى استاندارد تحليل عاملى تائيدى

# تحليل نتايج

دادههای مندرج در پیکان اتصال متغیر پنهان به متغیر مشاهده شده همان بارهای عاملی هستند. برای نمونه مطابق شکل بالا بار عاملی نخستین متغیر مشاهده شده کیفیت اطلاعات ۷/۱۰ است. خطای این محاسبه نیز برابر ۹۴/۰ است. هر چه بار عاملی بزرگتر و به عدد ۱ نزدیکتر باشد یعنی متغیر مشاهده شده بهتر میتواند متغیر مستقل را تبیین کند. همانطور که پیشتر نیز گفته شد اگر بار عاملی کمتر از ۳/۰ باشد رابطه ضعیف درنظر گرفته شده و از آن صرفنظر میشود. بارعاملی بین ۳/۰ تا ۶/۰ قابل قبول است و اگر بزرگتر از ۶/۰ باشد خیلی مطلوب است.

#### محاسبه T-value

مقدار آماره t همان معناداری همبستگیهای مشاهده شده را در سطح خطای ۵٪ نشان میدهد. برای محاسبه بارهای عاملی آماره t از منوی کشوئی تعلی ایک بار گزینه T-Value را انتخاب کنید. در اینجا اعداد مربوط به آماره t-value جایگزین بارهای عاملی میشوند. اگر هر یک از مقادیر کوچکتر از ۱/۹۶ باشد به رنگ قرمز درخواهد آمد. این نشان میدهد

Chi-Square=121.88, df=51, P-value=0.00000, RMSEA=0.083

همبستگی مشاهده شده در حالت استاندارد، معنادار نیست. در مثال مربوط به این پروژه تمامی مقادیر t-value پذیرفته شده است. در پروژههای بعدی خواهید دید که همیشه نیز روابط تائید نمی شود.

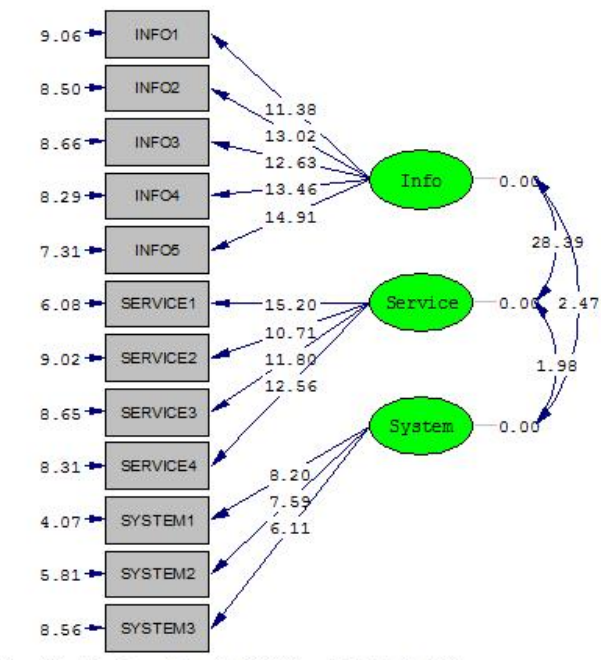

بارهای عاملی آماره t-value تحلیل عاملی تائیدی

Chi-Square=121.88, df=51, P-value=0.00000, RMSEA=0.083

#### شاخص RMSEA

همانطور که عنوان شد برای برازش مدل میتوان از شاخصهای متعددی استفاده کرد. یکی از مهمترین این شاخصها، شاخص RMSEA است. نظر به اهمیت این شاخص، بعد از محاسبه بارهای عاملی بلافاصله این شاخص در زیر نمودار نمایش داده می شود.

با توجه به شکل شاخص RMSEA=0.083 بدست آمده است. با عنایت به اطلاعات قبل چون شاخص RMSEA کوچکتر از ۰/۱ بدست آمده است بنابراین برازش مدل مطلوب است. همچنین خی-دو بهنجار نیز در رنج قابل قبول بدست آمده است اما در ادامه با روش اشباع کردن مدل خواهیم فهمید چطور می توان این شاخصها را بهبود بخشید.

# سایر شاخصهای برازندگی

همانطور که گفته شد معمولاً از ۳ تا ۵ شاخص برازندگی استفاده می شود. بعد از آنکه بارهای عاملی محاسبه شد یک فایل دیگر با پسوند out در این مثال Parsmodir.out تولید می شود. تمامی شاخصها و ماتریس های کوواریانس محاسبه شده در این فایل ذخیره شده است. برای مثال شاخصهای زیر از این فایل استخراج شده است:

Normed Fit Index (NFI) = 0.95 Non-Normed Fit Index (NNFI) = 0.96 Parsimony Normed Fit Index (PNFI) = 0.74 Comparative Fit Index (CFI) = 0.97 Incremental Fit Index (IFI) = 0.97 Relative Fit Index (RFI) = 0.94 با عنایت به اطلاعات جدول ۲-۱ به تحلیل دادههای بدست آمده پرداخته میشود که به عهده پژوهشگر واگذار میشود.

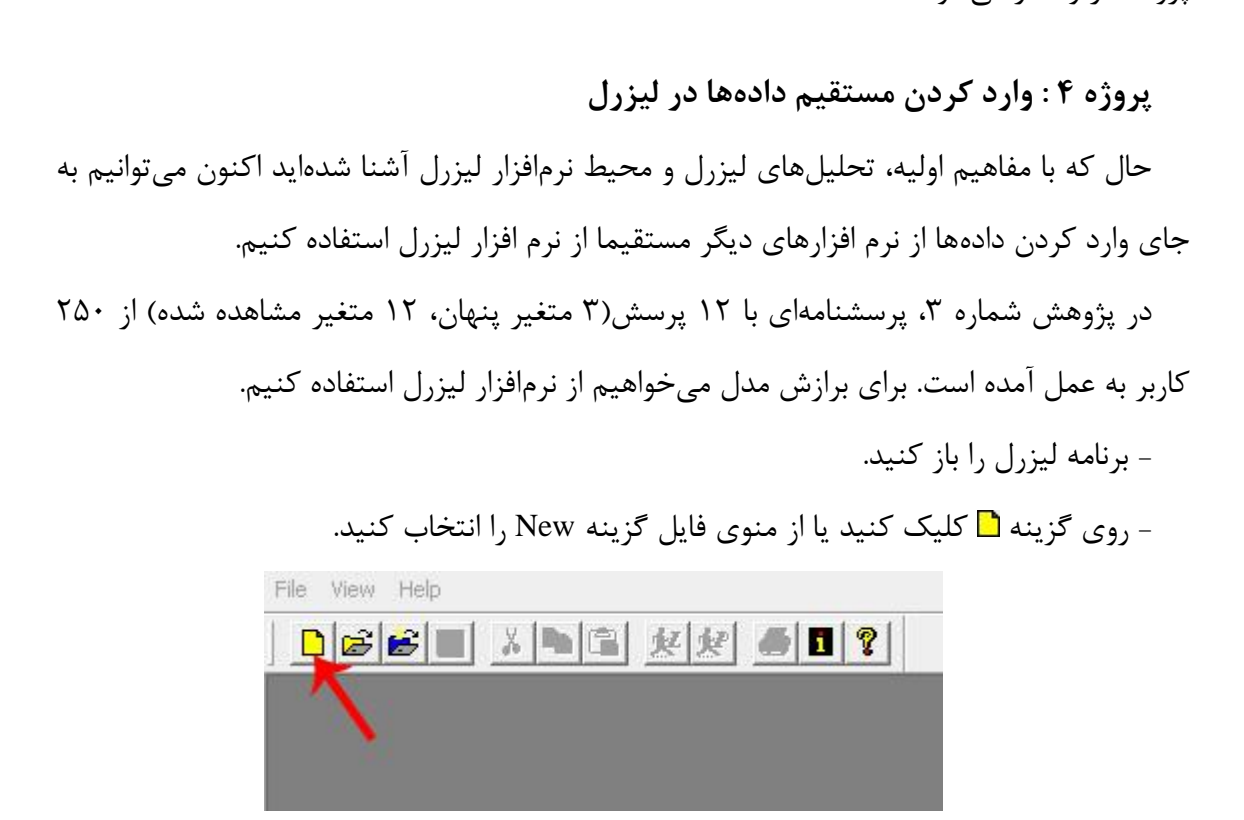

در دیالوگ New گزینه PRELIS Data را انتخاب کنید.

| <u>N</u> ew     |   | ПК     |
|-----------------|---|--------|
| Syntax Only     |   | UK     |
| Output          |   | Cancel |
| PRELIS Data     |   |        |
| SIMPLIS Project | • |        |

مطابق شکل روی دکمه 🗗 کلیک کنید یا از منوی data گزینه Insert value را انتخاب کنید.

| File | Edit                  | Data | Transformation Statistics Graphs Multile | eve |
|------|-----------------------|------|------------------------------------------|-----|
| C    |                       | 6    |                                          |     |
| н    | <ul> <li>€</li> </ul> | ► ►  | ff                                       |     |

در کادر ظاهر شده عدد ۱۲ را وارد کنید زیرا با ۱۲ متغیر مشاهده شده سرو کار داریم.

| Insert Variabl                             | es |           |                                               |        |
|--------------------------------------------|----|-----------|-----------------------------------------------|--------|
| <ul> <li>Insert</li> <li>Append</li> </ul> | 12 | variables | <ul> <li>♥ before</li> <li>● ajter</li> </ul> | •      |
|                                            |    |           | OK                                            | Cancel |

اکنون روی دکمه 室 که فعال شده است کلیک کنید یا از منوی data گزینه Insert Case را

انتخاب كنيد.

| Insert Cases                         |     |         |                                           | X      |
|--------------------------------------|-----|---------|-------------------------------------------|--------|
| ● <u>I</u> nsert<br>O <u>A</u> opend | 205 | case(s) | <ul> <li>before</li> <li>ajter</li> </ul> | case 0 |
|                                      |     |         | ОК                                        | Cancel |

با وارد کردن عدد ۲۰۵ فایل PSF برای وارد کردن دادهها آماده میشود.

پروژه ۵: مدل یابی معادلات ساختاری

فرض کنید دو متغیر پنهان system و info متغیرهای پیش بین متغیر پنهان service هستند.

مطابق قبل یک صفحه گرافیکی لیزرل Path Diagram جدید طراحی کنید.

فایل را با نام ParsmodirSEM.PTH ذخیره کنید.

یک صفحه سفید ظاهر میشود.

از منوی Setup گزینه Variables را انتخاب کنید تا دیالوگ Labels ظاهر شود.

روی دکمه Add/Read Variables کلیک کنید تا دیالوگ Add/Read Variables ظاهر شود.

مطابق قبل متغیرهای پنهان و مشاهده شده را اضافه کنید.

چک باکس Y متغیرهای مشاهده شده info و system را فعال کنید.

| Observed  | Y   |
|-----------|-----|
| CONST     | Г   |
| INF01     | ×   |
| INF02     | ×   |
| INF03     | ×   |
| INF04     | ×   |
| INF05     | ×   |
| SERVICE1  |     |
| SERVICE2  |     |
| SERVICE3  |     |
| SERVICE 4 | Г   |
| SYSTEM1   | ×   |
| SYSTEM2   | ×   |
| SYSTEM3   | ×   |
| Latent    | Eta |
| Info      | ×   |
| Service   | Г   |
| System    | ×   |

چک باکس Eta برای متغیرهای پنهان info و system را نیز فعال کنید.

تمامی متغیرهای پنهان و مشاهده شده را مانند الگوی شکل زیر به صفحه دیاگرام بکشید.

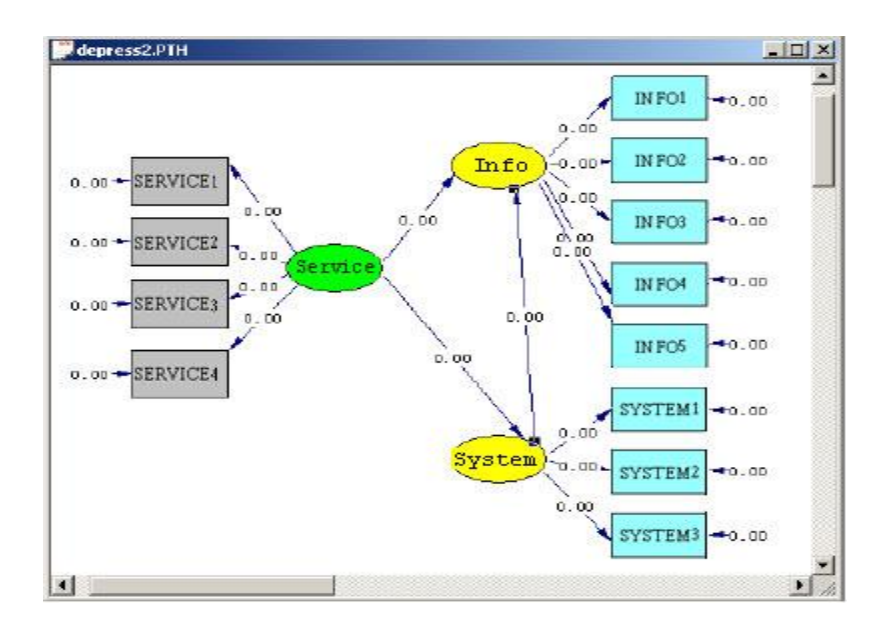

دو متغیر پنهان وابسته یعنی system و info به رنگ زرد و متغیر پنهان مستقل service به رنگ سبز ظاهر می شوند.

متغیرهای مشاهده شده را به متغیرهای پنهان مربوط متصل کنید.

بعد از انجام ترسیمات لازم از منوی Setup گزینه Build SIMPLIS Syntax را انتخاب کنید. مانند قبل یک فایل SPJ تولید می شود.

درحالیکه در فایل SPJ هستید با فشردن دکمه 💓 محاسبات در فایل PTH صورت می گیرد.

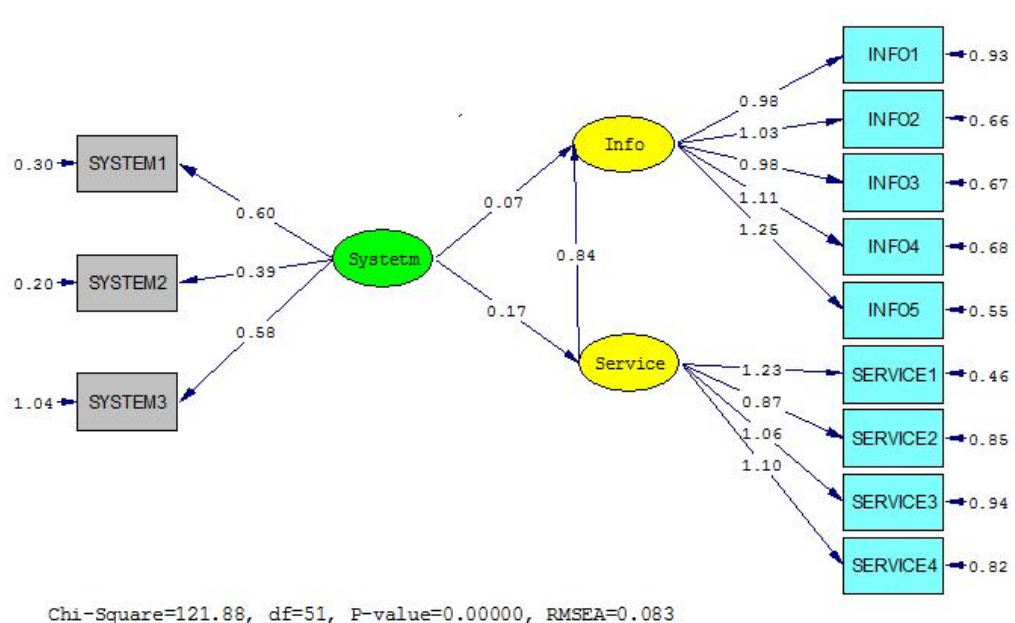

محاسبات اوليه مدل معادلات ساختاري

Square-121.00, ur-51, F-Varue-0.00000, RMSLA-0.005

Copyright © Parsmodir.com

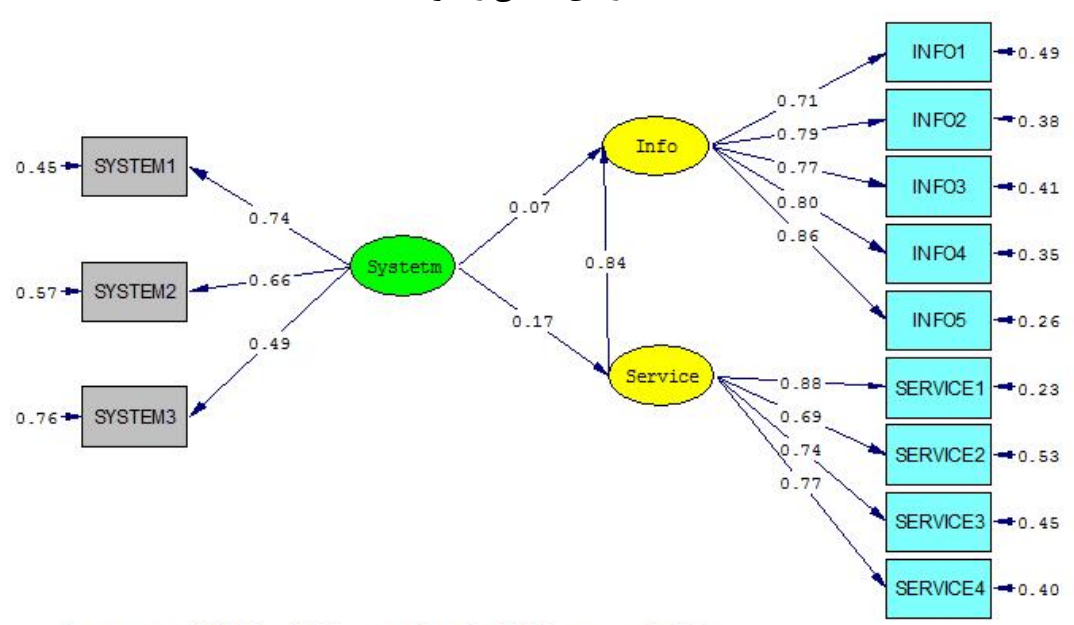

پردازشهای لازم و انجام آزمونهای برازش مانند تحلیل عاملی تائیدی خواهد بود.

محاسبات بارهای عاملی و ضرائب خطا

Chi-Square=121.88, df=51, P-value=0.00000, RMSEA=0.083

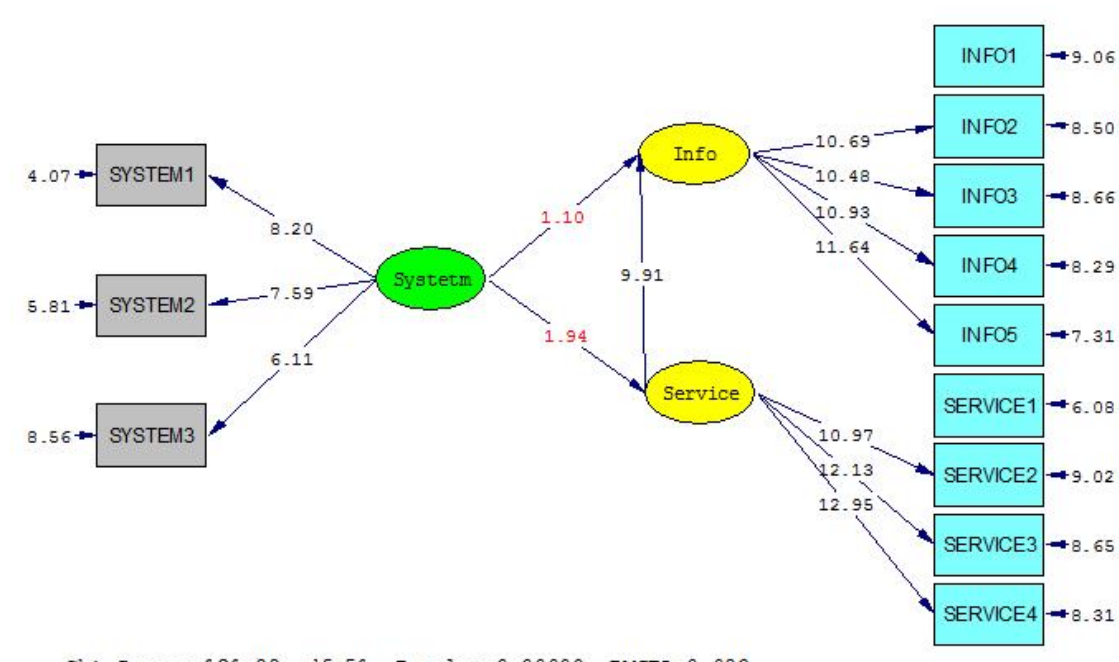

محاسبات t-value

Chi-Square=121.88, df=51, P-value=0.00000, RMSEA=0.083

همانطور که مشاهده میشود:

۳۶

۱- رابطه بین متغیرهای پنهان کیفیت خدمات با اطلاعات ۱/۸۴ بدست آمده است که همبستگی بسیار خوبی است. مقدار آماره t نیز ۹/۹۱ بدست آمده است که نشان میدهد همبستگی مشاهده شده معنادار است.

۲- رابطه بین متغیرهای پنهان کیفیت سیستم با خدمات ۰/۱۷ بدست آمده است که همبستگی بسیار جزئی است. مقدار آماره t نیز ۱/۹۴ بدست آمده است که نشان میدهد همبستگی اندک مشاهده شده معنادار نیست. این عدد به رنگ قرمز نمایش داده شده بنابراین این رابطه قابل قبول نیست.

۳- رابطه بین متغیرهای پنهان خدمات با اطلاعات ۰/۰۷ بدست آمده است که همبستگی بسیار جزئی است. مقدار آماره t نیز ۱/۱۰ بدست آمده است که نشان میدهد همبستگی اندک مشاهده شده معنادار نیست. این عدد به رنگ قرمز نمایش داده شده بنابراین این رابطه قابل قبول نیست.

پروژه ۶: مدل اشباع

با توجه به شکل شاخص RMSEA=0.083 بدست آمده است. با عنایت به اطلاعات قبل چون شاخص RMSEA کوچکتر از ۰/۱ بدست آمده است بنابراین برازش مدل مطلوب است. همچنین خی-دو بهنجار نیز در رنج قابل قبول بدست آمده است.

$$\frac{t^2}{df} = \frac{121.88}{51} = 2.389$$

با اشباع کردن مدل می توان این شاخصها را بهبود بخشید. بدون آنکه مدل را ببندید به فایل out بروید. این فایل هم توسط خود نرم افزار لیزرل باز می شود و هم با notepad ویندوز قابل مشاهده است. در انتهای فایل متنی out مواردی مانند زیر را خواهید یافت:

| The Modifica | tion Indic | es Suggest to Add an Err | or Covariance                |
|--------------|------------|--------------------------|------------------------------|
| Between      | and D      | Decrease in Chi-Square   | New Estimate                 |
| SERVICE1     | INF05      | 9.7                      | 0.19                         |
| SERVICE4     | SERVICE1   | 8.7                      | 0.25                         |
| SYSTEM1      | SYSTEM2    | 10.7                     | 0.13                         |
|              |            | مه ⊃ را انتخاب کنید.     | در جعبه ابزار کوچک موجود دکم |

5 D A

Copyright © Parsmodir.com

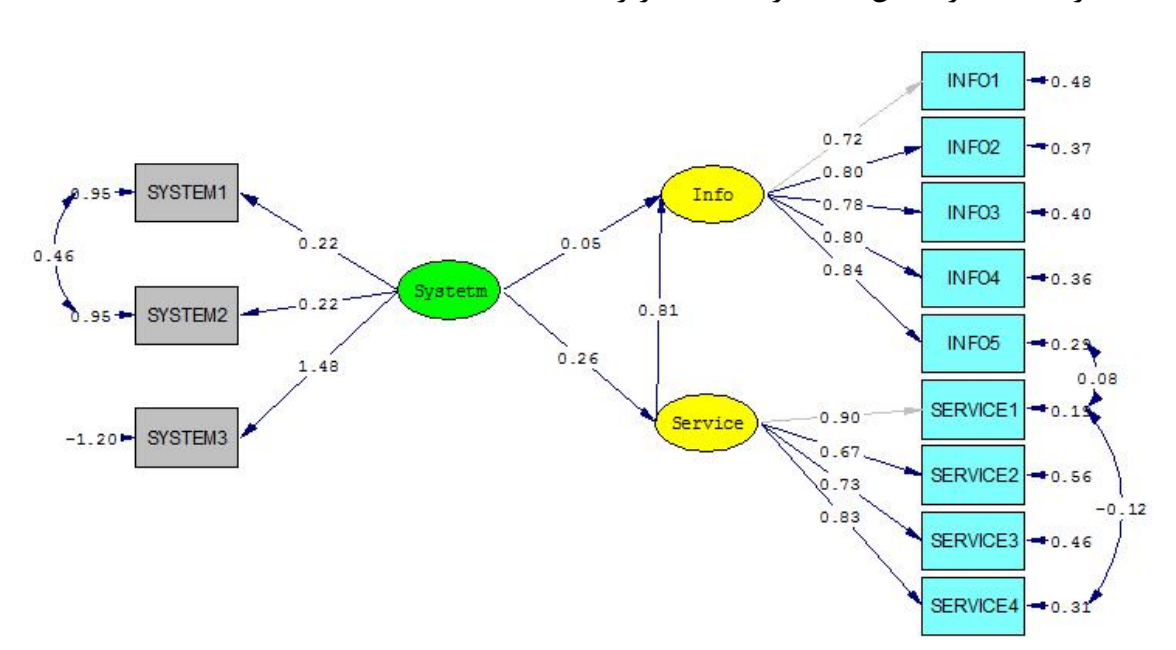

اکنون واریانس های تبیین نشده (جملات خطا یا خطای برآورد: در فصل یک به تفصیل بیان شده است) را به یکدیگر متصل کنید درست مانند زیر:

بعد از انجام ترسیمات لازم از منوی Setup گزینه Build SIMPLIS Syntax را انتخاب کنید. مانند قبل یک فایل SPJ تولید می شود.

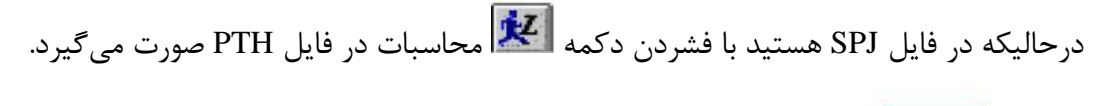

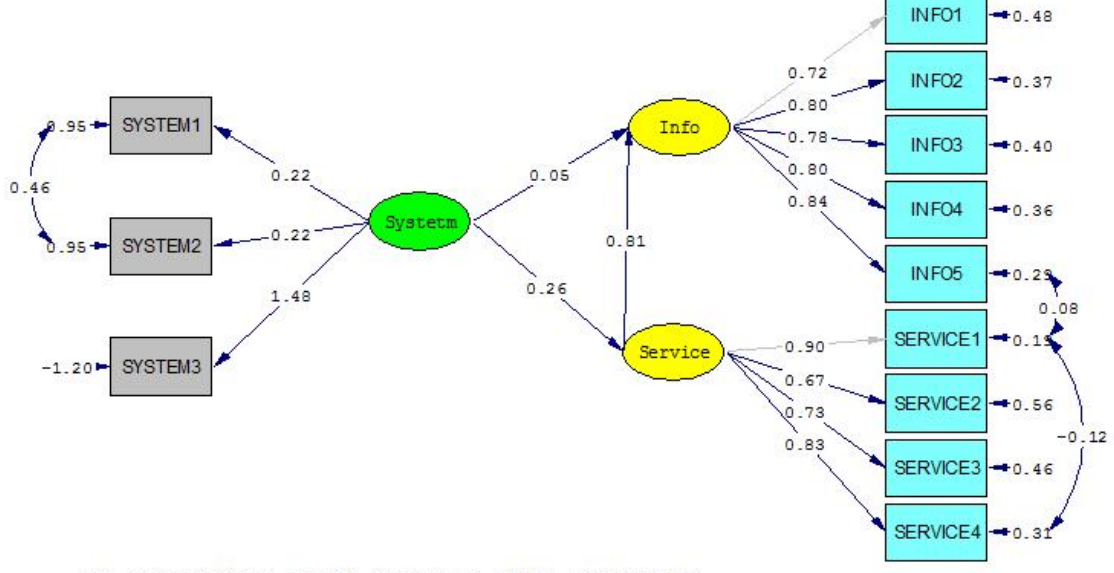

Chi-Square=71.09, df=48, P-value=0.01681, RMSEA=0.049

بهبود در شاخصها را ملاحظه کنید. مقدار آماره RMSEA مانند آنچه کلاین توصیه کرده است کوچکتر از ۰/۵ بدست آمده است. مقدار خی-دو بهنجار نیز بسیار کوچکتر شده است. سایر شخصهای برازش مدل نیز که در فایل out آمده است نیر بهبود یافته است. البته در انتهای فایل آمده است:

he Modification Indices Suggest to Add an Error CovarianceBetweenandDecrease in Chi-SquareNew EstimateSERVICE2INF058.70.18

بازهم واریانس خطاها را متصل کرده و مدل را RUN می کنیم. این شکل نهائی مدل اشباع خواهد

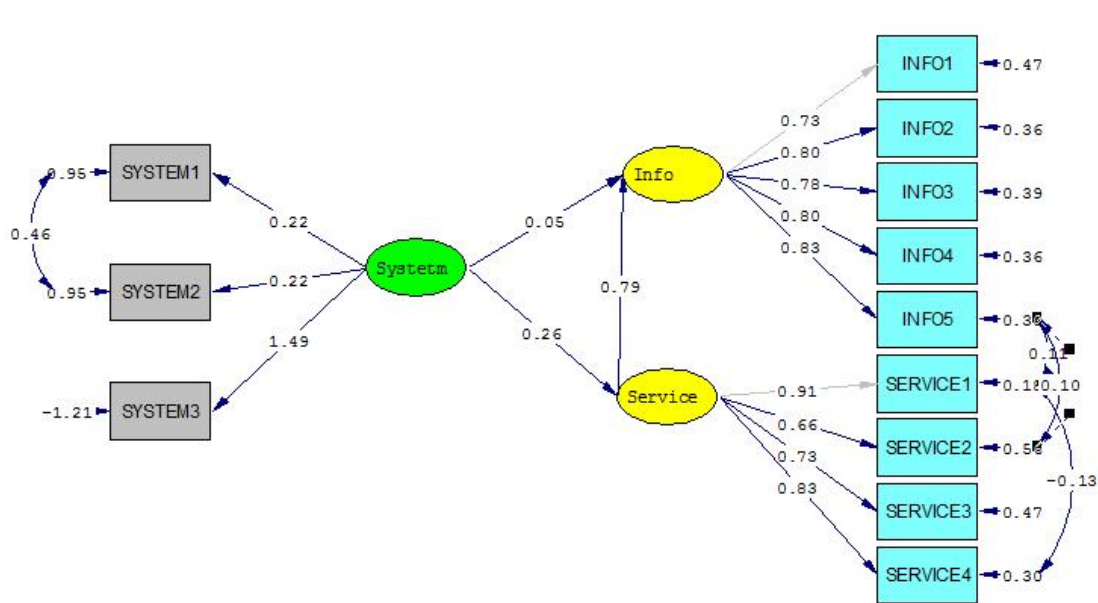

Chi-Square=59.91, df=47, P-value=0.09786, RMSEA=0.037

تمامی شاخصهای برازش در وضعیت بسیار مطلوبی است و مدل نیز کاملاً مناسب است. ضریب همبستگیها کمی تغییر کرده است و باید تفسیر براساس مقادیر جدید صورت گیرد. اما اکنون یک سوال کلیدی را مطرح می کنم. سعی کنید توان خود را ارزیابی کنید و پاسخ دهید:

چرا در مدل اشباع پارامترهای برازش بهبود یافت؟

چه اتفاقی میافتد که پارامترها بهبود مییابد؟ دادهها که همان دادهها هستند و اصول کار که همان است. آیا این یک کلاه شرعی است؟ بگذارید حبیبی دقایقی ذهن شما را به چالش بکشد. همه چیز در بن مقادیر خطا نهفته است. مقادیر خطا چه بودند؟ وقتی در یک مدل y براساس X سنجیده

بود:

می شود چقدر امکان دارد تغییرات در y منسوب به متغیری مانند Z باشد که در مدل لحاظ نشده است؟ بنابراین جمله خطا () تاحدودی یعنی همین: تغییرات در متغیر وابسته که توسط متغیر مستقل مدل توجیه نمی شود.

Y = aX +

بیائید مدل را بسط دهیم. اگر در مدل  $Y_1$  و  $Y_2$  براساس X سنجیده می شود چقدر امکان دارد تغییرات در  $Y_1$  منسوب به متغیری مانند m باشد که در مدل لحاظ نشده است. همچنین تغییرات در  $Y_2$  منسوب به متغیری مانند n باشد که در مدل لحاظ نشده است. در تحلیل مسیر جملات خطا همینگونه محاسبه و تفسیر می شود. برای نمونه داریم:

 $Y_1 = aX + _1$ 

 $Y_2 = bX + 2$ 

هنوز ما به پاسخ نرسیدیم ولی حالا سوال جدیدی مطرح می کنم. چقدر امکان دارد تغییرات در  $Y_1$  $Y_1$  و  $Y_2$  هر دو منسوب به متغیری مانند Z باشد که در مدل لحاظ نشده است؟ این تفاوت مدل معادلات ساختاری و تحلیل مسیر است. تحلیل مسیر را به تفصیل در وب سایت پارس مدیر و کتاب SPSS تشریح کردهام اما اکنون وقت صحبت در زمینه مدل های معادلات ساختاری است. زمانیکه شما جملات خطا را به یکدیگر متصل می کنید در واقع همین انتساب خطاها به متغیرهای یکسان خارج از مدل را بررسی می کنید. این یکی از مزایای مدل یابی معادلات ساختاری نسبت به تحلیل مسیر است.

## پروژه ۷: تحلیل عاملی مرتبه دوم

تحلیل عاملی مرتبه دوم را انتساب متغیرهای پنهان به یک سازه بزرگتر میتوان تعریف کرد. فرض کنید در همان مقیاس طراحی شده قبل بخواهید تحلیل عاملی مرتبه دوم انجام دهید. به سادگی تحلیل عاملی مرتبه اول است و فقط یک متغیر پنهان جدید با نام سازه اصلی اضافه کنید.

Service, برای مثال در این پروژه متغیر DMModel را به عنوان سازه اصلی و سه متغیر پنهان Info, System برای مثال در این پروژه متغیرهای پنهان در نظر گرفته است. در کادر Info, System قبل از آنکه متغیرها را به صفحه اصلی منتقل کنید تیک کنار چک باکس تمامی متغیرهای پنهان و قابل مشاهده

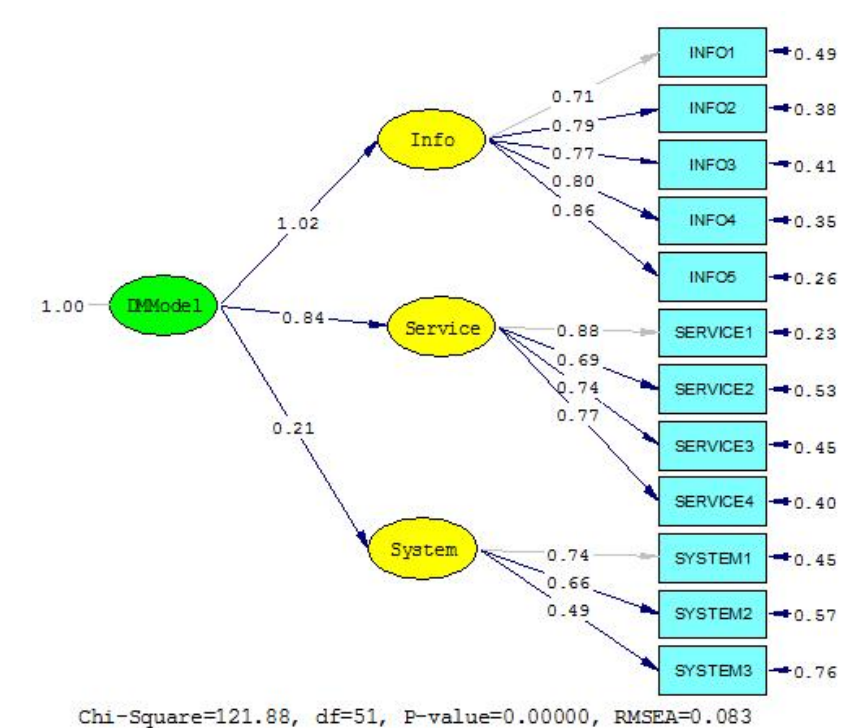

را فعال کنید. (به تحلیل عاملی تائیدی رجوع کنید) فقط متغیر DMModel را ثابت بگذارید. نتیجه اجرای تحلیل عاملی تائیدی مرتبه دوم مانند زیر خواهد بود

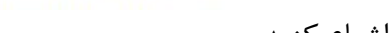

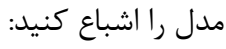

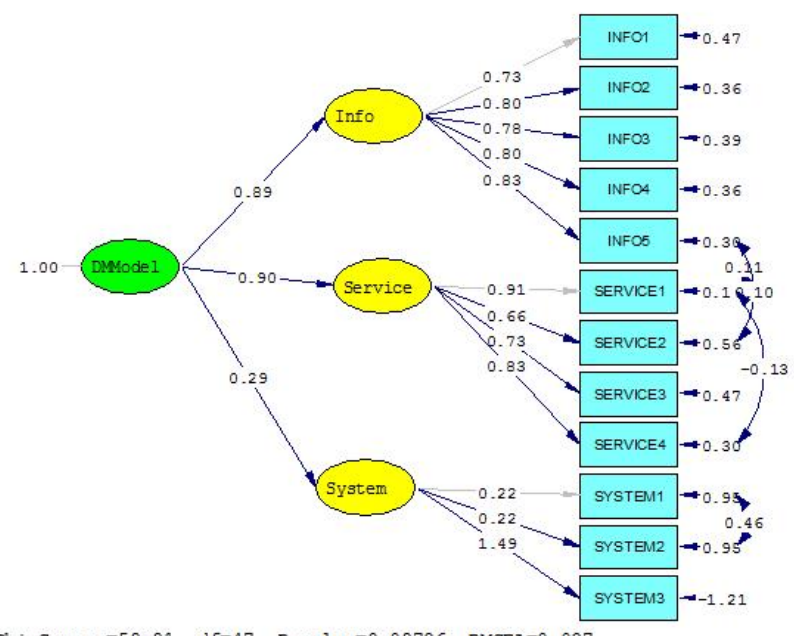

Chi-Square=59.91, df=47, P-value=0.09786, RMSEA=0.037

تحلیل عاملی مرتبه دوم انجام شده است. تفسیر بارهای عاملی مانند پیش است.

Copyright © Parsmodir.com

پرسش و پاسخ:

این سوالات را پژوهشگرانی که قبلا کتاب لیزرل من را مطالعه کردهاند مطرح کردهاند. شما هم اگر سوالی دارید با آدرس الکترونیک Parsmodir@gmail.com مطرح کنید تا در ویرایشهای بعدی یا از طریق سایت برای دیگران پاسخ لازم را ارائه دهم.

۱- زمانیکه متغیرها را وارد صفحه میکنم ناگهان متغیرها ناپدید میشوند. علت چیست؟
این اتفاق بویژه زمانیکه متغیرهای قابل مشاهده را وارد مدل میکنید رخ میدهد. جای هیچ
نگرانی نیست. این یک باگ ساده است که بسادگی هم حل میشود. به شکل زیر دقت کنید:

| Draw View Image Output | Window Help                                             |                                  |
|------------------------|---------------------------------------------------------|----------------------------------|
| x • • • • • • •        | ?                                                       |                                  |
| Models:                | Basic Model 💽                                           | Estimates: Standardized Solution |
| ParsrmodirSEM          | Basic Model<br>X-Model<br>Y-Model<br>Structural Model = |                                  |
|                        | Correlated Errors                                       |                                  |

در حالت کلی یک مدل ساختاری روی نمایشگر Basic Model تنظیم شده است. در نمایشگر Basic Model هم متغیرهای پنهان و هم متغیرهای قابل مشاهده نمایش داده می شود. اگر بخواهید فقط روابط متغیرهای مستقل و گویه های آنها را نشان دهید نمایشگر Model را انتخاب کنید. اگر می خواهید فقط روابط متغیرهای مستقل و گویه های آنها را نشان دهید نمایشگر Structural Model را انتخاب کنید. اگر می خواهید اگر فقط می خواهید روابط متغیرهای وابسته و گویه های آنها را نشان دهید نمایشگر Structural Model را انتخاب کنید. اگر می خواهید اگر فقط می خواهید روابط متغیرهای وابسته و گویه های آنها را نشان دهید نمایشگر Structural Model را انتخاب کنید. اگر انتخاب کنید. اگر می خواهید روابط متغیرهای وابسته و گویه های آنها را نشان دهید نمایشگر Structural Model را انتخاب کنید. اگر انتخاب کنید. اگر متواهید روابط متغیرهای پنهان را نشان دهید نمایشگر Structural Model را انتخاب کنید. اگر انتخاب کنید. اگر انتخاب کنید. اگر فقط می خواهید روابط متغیرهای پنهان را نشان دهید نمایشگر Structural Model را انتخاب کنید. اگر انتخاب کنید. اگر فقط می خواهید روابط متغیرهای پنهان را نشان دهید نمایشگر Structural Model را انتخاب کنید. اگر فقط می خواهید روابط متغیرهای پنهان را نشان دهید نمایشگر Structural Model را انتخاب کنید. اگر فقط می خواهید روابط متغیرهای پنهان را نشان دهید نمایشگر Structural Model را انتخاب کنید. اگر است:

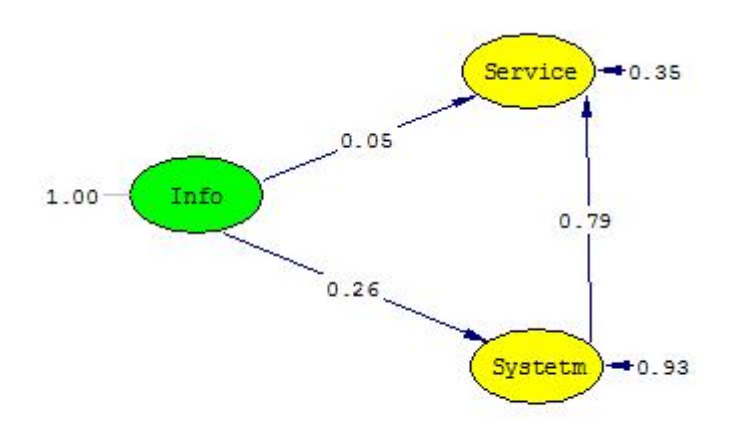

Chi-Square=59.91, df=47, P-value=0.09786, RMSEA=0.037

خوب به سوال برگردیم. برخی مواقع وقتی شما متغیرها را درگ میکنید ناگهان حالت نمایشگر از Basic Model خارج شده و به یک حالت دیگر میرود. هیچ موردی نیست فقط از کشوئی مربوط حالت Basic Model را انتخاب کنید. همه چیز به جای خود باز خواهد گشت.

۲- زمانیکه دادهها را Import میکنم کادری مانند زیر ظاهر شده و وقتی تعداد متغیرها را وارد میکنم کادر عجیب دیگری را مشاهده میکنم.

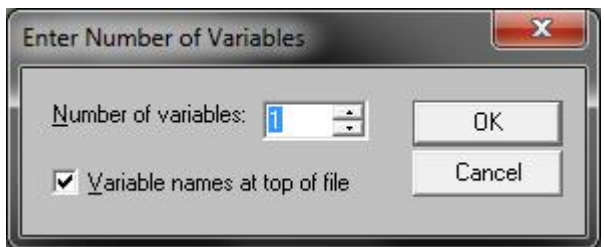

پاسخ ساده است. دادههای شما حاوی کاراکترهای غیرعددی و یا نامهای فارسی است. در برخی مواقع بویژه هنگام کار با نرم افزارهای PLS حتی مقادیر صفر هم ایجاد مشکل میکند. خیلی دقت کنید اگر از اکسل برای وارد کرده دادهها استفاده میکنید فقط سطر اول را به نام متغیرها اختصاص دهید و در بقیه موارد اعداد را دقیق وارد کنید. شانس موفقیت در وارد کردن درست اعداد خیلی بیشتر از این است که بعدا یک کاراکتر غیرعددی را بخواهید پیدا کنید.

#### ۳- حل مشکل The model dosenot converge

لیزرل برخی مواقع واقعا خیلی دردسر درست می کند. محیط این برنامه اصلا user friend نیست و بویژه زمانیکه تعداد متغیرها بسیار زیاد است و شما تعداد زیادی متغیر را به درون صفحه درگ کردهاید موقع run کردن این کادر را مشاهده می کنید:

#### The model doesn't converge

حتی زمانی یکی از پژوهشگران نمیدانم از روی شوخی یا خشم نامهای نوشت: حبیبی، این چه آموزشی است که نوشتهای؟ همیشه the model dosent converge به جز مدلی که خودت پیوست کردی.

- **ایراد از کجاست؟** ۱- حتما نکات مربوط به محاسبه حجم نمونه را مطالعه کرده و آنها را لحاظ کنید. ۲- دادهها باید صحیح و عددی وارد شده باشد. همچنین دادهسازی بعضی مواقع دردسر ساز است. ۳- گاهی واقعاً مدل مناسب نیست و نباید هم converge شود.
  - راه حل

با این وجود پژوهشگران مایل هستند حتما مدل run شود. یک حقه کوچک این است که به جای F4 دکمه F4 را فشار دهید یعنی به جای build simplis synatx گزینه build lisrel synatx را انتخاب کنید. احتمالاً مدل ران می شود. ولی اگر این کار جواب نداد مانند زیر عمل کنید.

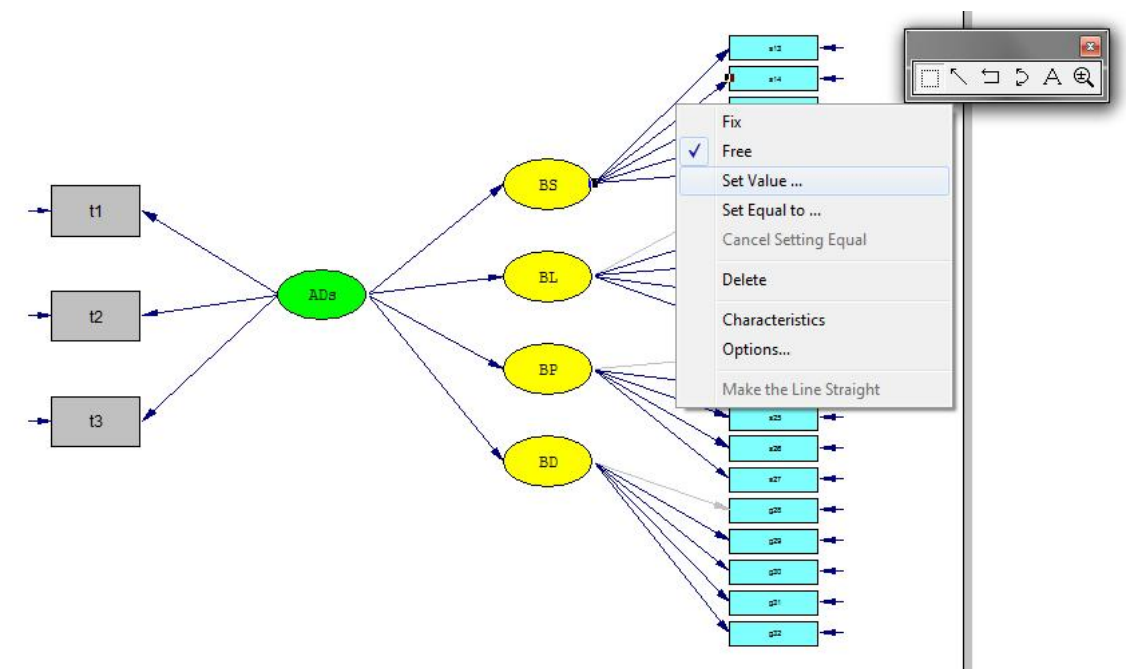

مانند شکل بالا روی یکی از خطوط کلیک راست کرده و گزینه set value را انتخاب کنید. در کادر ظاهر شده عدد یک را وارد کنید.

| et Starting or Fixed Va | lues 🚬 |
|-------------------------|--------|
| Set Value To:           | OK     |
| 1                       | Cancel |

مجدد مانند قبل روی همان خط کلیک راست کرده و گزینه Fix را انتخاب کنید.

دکمه F8 را فشار دهید یا گزینه build simplis synatx را انتخاب کنید. سپس دکمه لیزرل F8

را فشار دهید و از مدل ساختاری خود لذت ببرید. به کسی هم نگوئید چه کسی به شما آموخته.

نکته: این روزها با تحلیل عاملی تائیدی و نرمافزارهای توانمندی مانند لیزرل و AMOS دیگری کمتر به تحلیل عاملی اکتشافی رو میکنند اما برای تکمیل مباحث آموزش کامل آن آمده است.

## فصل سوم

تحليل عاملي اكتشافي

مقدمه

در فصل قبل مدلیابی معادلات ساختاری و آزمونهای برازندگی مدل تشریح شد. در این فصل تحلیل عاملی اکتشافی و کاربرد آن بررسی میشود. با استفاده از تحلیل عاملی اکتشافی به متغیرهای مکنون یک مدل پیبرده میشود. با تحلیل عاملی نشان داده میشود کدام دسته از عناصر و گویههای پرسشنامه با یکدیگر همبستگی بیشتری دارند و گویههای یک سازه پنهان را تشکیل میدهند. در یک مدل خوب طراحی شده، مجموعه سنجههای هر متغیر پنهان با یکدیگر همبستگی بالائی داشته و با سایر سنجههای پرسشنامه همبستگی پائینی دارند. اگر سنجهای فاقد چنین مشخصاتی باشد و در هیچ دستهای قرار نگیرد باید در مورد استفاده از آن سنجه بازنگری به خرج داد. در بسیار موارد با

نکته: در این بحث متغیر پنهان مترادف با واژه عامل (Factor) بکار میرود.

**1-۳** تهیه مقیاس به روش تحلیل عامل اکتشافی

برای تهیه یک مقیاس<sup>۱</sup> معتبر میتوان از روش تحلیل عاملی برای غربال آیتمها و انتخاب آیتمهای اصلی استفاده نمود. پس از ایجاد مجموعه متغیرهای مقدماتی در تحلیل عامل به وسیله چرخش<sup>۲</sup> مجموعه نهائی متغیرها جهت ساخت مقیاس استخراج می *گ*ردد.

تحلیل عامل با ایجاد ماتریس همبستگی، نشان می دهد که متغیرها به صورت خوشههائی گرد هم آمدهاند بطویکه متغیرهای هر خوشه با هم همبسته بوده و با خوشههای دیگر همبسته نمیباشند. این

<sup>&</sup>lt;sup>1</sup> Scale

<sup>&</sup>lt;sup>2</sup> Rotation

خوشهها همان متغیرهای پنهان موضوع مورد بررسی هستند. پرسشهای مقیاس (سنجهها) نیز متغیرهای قابل مشاهده برای هر خوشه(متغیر پنهان) هستند. متغیرهائی که هیچ همبستگی با متغیرهای دیگر ندارند باید حذف شوند زیرا متغیرهای مورد تحلیل باید همبستگی معقولی با برخی متغیرهای دیگر تحلیل داشته باشند.

تحلیل عامل روشی بسیار منطف است. ۷ روش برای استخراج فاکتورها وجود دارد:

- 1. Principal components
- 2. unweighted least squares
- 3. generalized least squares
- 4. maximum likelihood
- 5. principal axis factoring
- 6. alpha factoring
- 7. image factoring

برای چرخش ٔ نیز میتوان از ۵ روش استفاده کرد.

- 1. varimax
- 2. direct oblimin
- 3. quartimax
- 4. equamax
- 5. promax

در اینجا روش استخراج **مولفههای اصلی**<sup>۳</sup> و **چرخش واریماکس<sup>۴</sup>** توضیح داده خواهد شد. آمارههای آزمون نیز میانگین و انحراف معیار هر متغیر هستند. حجم نمونه موردنیاز در روش تحلیل عاملی برای هر متغیر ۵ تا ۱۰ نمونه و بطور کلی در مجموع نهایتاً ۳۰۰ نمونه توصیه شده است. جهت انجام تحلیل عامل میتوان از نرم افزارهای Lisrel یا Amos استفاده نمود.

<sup>&</sup>lt;sup>1</sup> Factor extraction

<sup>&</sup>lt;sup>2</sup> Rottion

<sup>&</sup>lt;sup>3</sup> Principal components

<sup>&</sup>lt;sup>4</sup> Varimax

# ۳-۲- گامهای تحلیل عامل

#### تعريف پروژه ۷

در مطالعهای که توسط حبیبی به سال ۱۳۸۶ در نشریه علوم اداری و مدیریت دانشگاه اصفهان منتشر شده است، پژوهشگر به شناسائی ابعاد اصلی سازه اعتماد سازمانی پرداخته است. در این مطالعه سازه اعتماد به دو متغیر پنهان اعتبار و حسننیت تقسیم شده است. برای متغیر پنهان حسننیت ۵ متغیرقابل مشاهده و برای متغیر پنهان اعتبار ۷ متغیر قابل مشاهده در نظر گرفته شده است. بنابراین مقیاسی مرکب از ۱۲ پرسش طراحی شده است. پژوهشگر برای اثبات این ادعا از روش تحلیل عامل استفاده کرده است. براین اساس دو متغیر پنهان اعتبار و حسننیت به عنوان عامل در نظر گرفته شدهاند. گامهای درستی این ادعا با استفاده از نرمافزار SPSS به صورت زیر است. (در پروژه ۸ از نرم افزار LISREL برای این منظور استفاده میشود)

#### ۱- محاسبه KMO

از آنجاکه استخراج عوامل مبتنی بر همبستگی بین متغیرهاست چه بسا عوامل حاصله فاقد هرگونه ربط منطقی و مفهومی باشند. از این روست که باید اطمینان حاصل کرد متغیرهای مورد تحلیل دست کم همبستگی معقولی با برخی متغیرهای تحلیل دارند و متغیرهایی را که با هیچ یک از متغیرهای دیگر همبستگی ندارند، بایستی حذف نمود. قبل از اقدام به استفاده از روش تحلیل عامل باید معنیداری متغیرها جهت تحلیل عامل سنجش شود. یکی از روشهای سنجش معنی داری متغیرها جهت تحلیل عاملی محاسبه آماره KMO<sup>۱</sup> (شاخص ارزیابی کفایت نمونه) است. چنانچه مقدار این آماره بیش از ۲/۰ باشد هبستگیهای موجود برای تحلیل عامل بسیار مناسب است. چنانچه بین ۵/۰ و برونداد نرم افزار SPSS برای آماره KMO چیزی مانند زیر است:

> جدول ۳-۱- برونداد نرمافزار SPSS برای KMO KMO and Bartlett's Test

<sup>&</sup>lt;sup>1</sup> Kaiser-Meyer-Olkin Measure of Sampling Adequacy

| Kaiser-Meyer-Olkin Measure of Sampling Adequacy. |                    |         |  |  |
|--------------------------------------------------|--------------------|---------|--|--|
| Bartlett's Test of Sphericity                    | Approx. Chi-Square | 666.726 |  |  |
|                                                  | df                 | 21      |  |  |
|                                                  | Sig.               | .000    |  |  |

اگر مقدار KMO در بازه مورد قبول بدست آمد مرحله دوم شروع می شود.

۲- استخراج مولفهها

مرحله بعدی استخراج مولفهها است. به این منظور باید **بار عاملی**<sup>۱</sup> محاسبه شود. همبستگی هر متغیر قابل مشاهده (سنجهها) با هر عامل (متغیر پنهان)، بار عاملی نامیده می شود و مقدار آن بین ۱- و ۱+ می باشد. واریانس تبیین شده توسط هر عامل برابر است با مجموع مجذور بارهای عاملی آن. این واریانس مقدار ویژه<sup>۲</sup> نامیده می شود که اولین مقدار ویژه همیشه بزرگتر از یک و برای عاملهای بعدی کوچکتر می شود. هر متغیر برای قرار گرفتن در مقیاس باید حداقل یک بار عاملی غیر صفر داشته باشد و با چند متغیر همبستگی بالا داشته باشد.

۳- نتایج قبل از چرخش

نتایج تحلیل مولفه اصلی قبل از چرخش در برونداد نرم افزار SPSS مشابه زیر است. بر طبق این جدول دو عامل مقدار ویژه ای بالاتر از ۱ دارند و در حدود ۷۲٪ از واریانس متغیر اندازه گیری شده را تبیین می کنند. برای استخراج مولفهها از ماتریس مولفهها (Component Matrix) استفاده میشود. ماتریس مولفهها در برونداد نرم افزار SPSS برای مثال بالا ۲ خوشه را شناسائی کرده است. یعنی مساله مورد بررسی دارای ۲ فاکتور است. شناسائی مولفهها قبل از چرخش صورت می گیرد.

۴\_ استخراج آیتمها

<sup>1</sup> Factor loading

<sup>&</sup>lt;sup>2</sup> Eigen value

استخراج آیتمها پس از چرخش واریانس صورت می گیرد. برای استخراج آیتمها پس از چرخش از جدول Rotated Component Matrix استفاده می شود. خوشه ها از این جدول بدست می آید. با توجه به داده های مندرج در جدول ۳-۲، داده های مربوط به ضریب همبستگی عناصر دو خوشه متمایز را نشان می دهند. بطوریکه برای فاکتور اول (متغیر پنهان اعتبار) آیتمهای R با یکدیگر ضریب همبستگی بالای ۵/۰ دارند و در عین حال ضریب همبستگی آنها با عوامل B کمتر از ۵/۰ می باشد. از سوی دیگر عوامل موجد فاکتور B (متغیر پنهان حسننیت) با یکدیگر ضریب همبستگی بالای ۵/۰ دارند و در عین حال ضریب همبستگی آنها با عوامل c می باشد. بنابراین می توان دو عامل اعتبار و حسننیت را به عنوان عوامل متمایز سازه اعتماد سازمانی شناسائی و تائید کرد.

|    | Factor1 | Factor2 |
|----|---------|---------|
| R1 | .70     | .31     |
| R2 | .62     | .02     |
| R3 | .64     | .48     |
| R4 | .71     | .32     |
| R5 | .57     | .21     |
| R6 | .64     | .51     |
| R7 | .63     | .47     |
| B1 | .09     | .48     |
| B2 | .59     | .64     |
| B3 | .36     | .70     |
| B4 | .16     | .68     |
| B5 | .21     | .62     |

جدول ۳-۲- خلاصه نتایج آماری و بررسی ساختار عاملی پس از چرخش واریانس

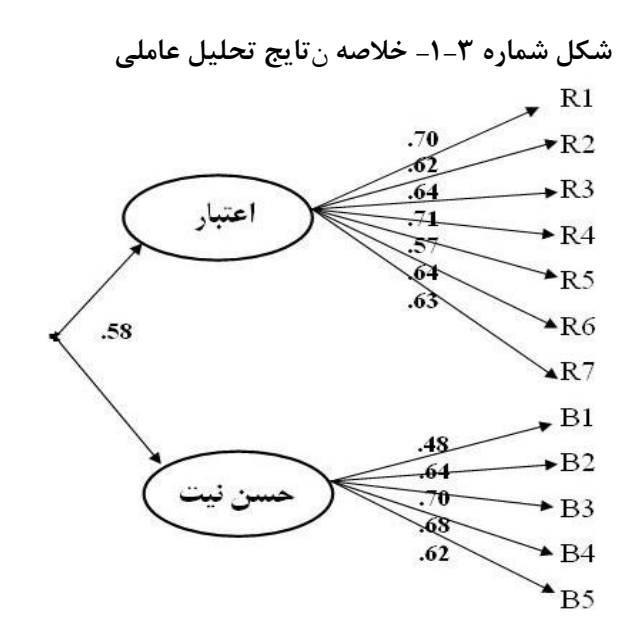

برای دسترسی به متن کامل این مقاله به سایت ما رجوع کنید.

پروژه ۸

تحلیل عاملی اکتشافی پروژه دلون و مکلین

ما در پروژههای قبلی از مدل دلون و مکلین استفاده کردهایم. در مرحله اول این مدل تمرکز ما بر سه متغیر پنهان کیفیت خدمات، کیفیت اطلاعات و کیفیت سیستم است. یک پرسشنامه با ۱۲ پرسش برای برازش مدل معدلات ساختاری طراحی شده است. حال در این پروژه با استفاده از تحلیل عاملی بحث می کنیم آیا واقعا این مدل از سه عامل تشکیل شده است؟

ابتدا فایل دادههای مدل را فراخوانی کنید. (یا از فایل parsmodir.sav) به شیوه قبل استفاده کنید یا با کلیک فایل PSF که خودتان ذخیره کردهاید را فراخوانی کنید- برای پرهیز دوباره گوئی به پروژههای قبل رجوع کنید)

#### ۵١

| 🛗 LISREL for Windo                                 | WE PARSMOD            | JIR                                                           |            |              |       |          |          |          |          | X       |
|----------------------------------------------------|-----------------------|---------------------------------------------------------------|------------|--------------|-------|----------|----------|----------|----------|---------|
| He adit Data Ira                                   | ansformation 🕒        | tatistics Graphs Multilevel                                   | SurveyGLIM | New Window H | elp   |          |          |          |          |         |
| <mark>                                     </mark> | % <b>⊫ ©</b><br>€ ⊊ X | Data Srieening<br>Inoute Missing Values<br>Multipe Imputation |            |              |       |          |          |          |          |         |
| PARSMODIN                                          | L                     | Figlel Three click<br>Fix Thresholds<br>Homogeneity (less     |            |              |       |          |          |          |          |         |
|                                                    | INF01                 | Normal Scores                                                 | 13         | INF04        | INF05 | SERVICE1 | SERVICE2 | SERVICED | SERVICE4 | SYSTEM1 |
| 1                                                  | 3                     | Classical Factor Analysis                                     | 3.000      | 4.000        | 4.000 | 4.C00    | 2.000    | 0.000    | 4.000    | 0.C00   |
| 2                                                  | 2                     | Critinal Factor Analysis                                      | 2.000      | 3.000        | 2.000 | 3.000    | 0.000    | 0.COO    | 1.000    | 2.000   |
| 3                                                  | 2                     | Lenscred Regressions                                          | 4.000      | 2.000        | 2.000 | 2.000    | 0.000    | 1.000    | 4.000    | 0.000   |
|                                                    | ]                     | Logistic Regressions                                          | 2.00       | 2.000        | 1.000 | 1.00     | 3.000    | 1.00     | 1.0JL    | 0.000   |
|                                                    | - 4                   | Probit Regressions.                                           | 1.JL0      | 2.003        | 3.000 | 2.000    | 1.000    | 4.000    | 4.0 JL   | 0.000   |
|                                                    | 4                     | Rocrossions                                                   | 0.JC0      | 2.003        | 4.000 | 2.000    | 1.000    | J.LUU    | 4.0.00   | 0.00    |
| - /                                                |                       | Tho-Stage Least-Squares                                       | 1 11       | 2 00 1       | 2 000 | 21.00    | 1000     | 21.00    | 4.000    | 0,000   |
| <u> </u>                                           |                       | Bookstranning                                                 | 2 10       | 7 101 1      | 2 000 | 21.00    | 2 000    | 41.00    | 4.000    | 0,000   |
|                                                    | 2                     | essenable in                                                  | 2.00       | 2.003        | 5.000 | 4.000    | 2.000    | 4.000    | 4.000    | 0.000   |
| 11                                                 | ů,                    | Cutput Cotions                                                | 0.000      | 0.000        | 1.000 | 0.000    | 1.000    | 4.000    | 4.000    | 0.000   |
| 12                                                 | 1.00                  | 0.005                                                         | 1,000      | 0.005        | 1.000 | 0.000    | 0.000    | 1,000    | 1.000    | 0.000   |
| 13                                                 | 1.30                  | 10 1000                                                       | 3 111      | 2101         | 2 000 | 21.00    | 1.000    | 21.00    | 1.000    | 0.000   |
| 14                                                 | 1 1                   | 10 1001                                                       | 1 1 1      | 1005         | 1.000 | 11.00    | 1.000    | 11.00    | 1.0.00   | 0.000   |
| 15                                                 | 2.00                  | 2.000                                                         | 2,000      | - 000        | 2.000 | 1.000    | 1.000    | 1.000    | 1.000    | 0.000   |
| 16                                                 | 0.00                  | CO0.0 0                                                       | 0.000      | 0.000        | 2.000 | 0.000    | 000      | 1.000    | 1.000    | 0.000   |
| 17                                                 | 0.10                  | n nnn                                                         | 0.00       | 0.000        | 1 000 | 0.000    | D 000    | 0.000    | 1 0 10   | 0.000   |
| 18                                                 | 1 10                  | - nn - nn -                                                   | 2 100      | 2 00 1       | 3 000 | 3.000    | 1.000    | 1 0 0    | 3.000    | 0.000   |
| 19                                                 | 0.00                  | C00.0 01                                                      | 2.000      | C00. 1       | 3.000 | 3.000    | 1.000    | 1.000    | 2.000    | 0.000   |
| 20                                                 | 2.00                  | C00.1 01                                                      | 2.000      | 2.000        | 2.000 | 1.000    | 2.000    | 2.000    | 2.000    | 2.000   |
| 21                                                 | 0.00                  | C00. 01                                                       | 1.000      | 2.000        | 2.000 | 1.000    | 0.000    | 3.000    | 1.000    | 0.000   |
| 22                                                 | 0.00                  | C00.0 0                                                       | 0.000      | C00.0        | 0.000 | 1.000    | 0.000    | 1.000    | 0.000    | 0.000   |
| 23                                                 | U. JU                 | LU U.UUJ                                                      | U.JUU      | U.UU.J       | J.UUU | 0.000    | J. UUU   | 1.LUU    | J.U.J.L  | U.LUU   |
| 24                                                 | U. JL                 | LUU. 1.000                                                    | U.JUU      | 2.000        | 2.000 | 3.000    | J. UUU   | 0.000    | 3.UJL    | U.LUU   |
| 25                                                 | 1.00                  | C00.1 00                                                      | 1.000      | 00D          | 1.000 | 1.000    | 1.000    | 1.000    | 1.000    | 1.000   |
|                                                    |                       |                                                               |            |              |       |          |          |          |          | KI M    |

شکل ۳-۲- انتخاب گزینه تحلیل عاملی

کادر تحلیل عاملی مانند شکل ۳-۳ باز می شود.

مطابق شکل ابتدا تمامی متغیرهای مشاهده شده را از کادر Variable list به کادر خالی کناری منتقل کنید.

برای استفاده از روش تحلیل مولفههای اصلی، گزینه Principal component analysis را مطابق شکل ۳-۳ فعال کنید.

اگر میخواهید از قبل تعداد عاملها را مشخص کنید در کادر **میخواهید از قبل تعداد عاملها را مشخص کنید در کادر** نتایج تحلیل عاملی اکتشافی عاملها را مشخص خواهد کرد. مشخص خواهد کرد. در نهایت دکمه **Run**را فشار دهید.

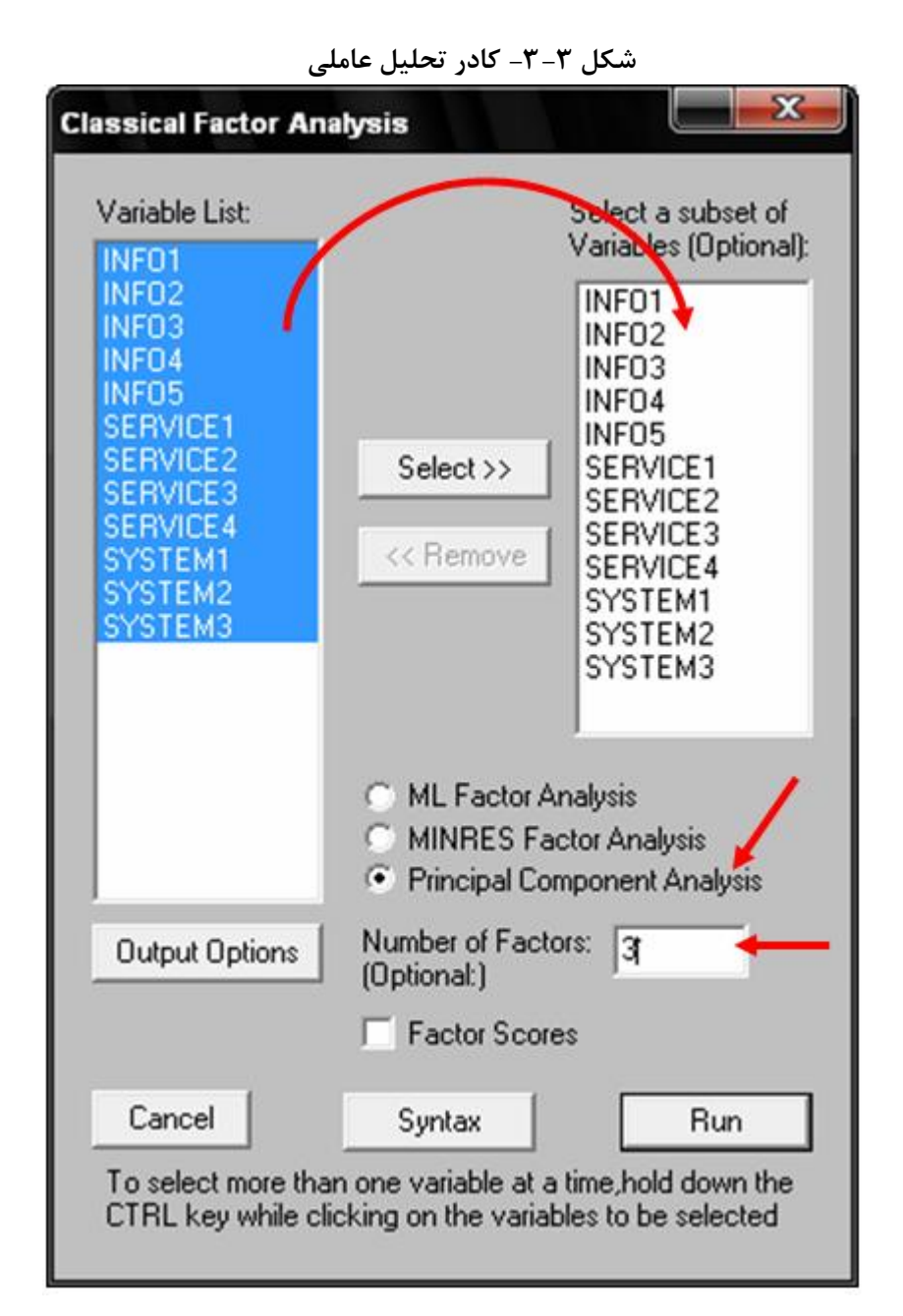

یک فایل با پسوند out تولید می شود. برای مثال ما فایل Parsmodir.out تولید می شود. تحلیل های گسترده ای در این فایل ارائه شده است. قسمت مورد نظر ما نتایج تحلیل عاملی پس از چرخش واریماکس می باشد. این جدول به صورت زیر است:

|       | Factor 1 | Factor 2 | Factor 3 | Unique Var |  |
|-------|----------|----------|----------|------------|--|
| INFO1 | 0.677    | 0.110    | 0.268    | 0.457      |  |
| INFO2 | 0.751    | 0.130    | 0.288    | 0.336      |  |
| INF03 | 0.715    | 0.033    | 0.331    | 0.379      |  |
| INFO4 | 0.714    | 0.016    | 0.370    | 0.352      |  |

جدول ۳-۳- نتایج پس از چرخش واریماکس مدل دلون-مکلین

Copyright © Parsmodir.com

| INF05    | 0.649  | 0.068 | 0.551  | 0.271 |
|----------|--------|-------|--------|-------|
| SERVICE1 | 0.473  | 0.018 | 0.731  | 0.242 |
| SERVICE2 | 0.281  | 0.152 | 0.638  | 0.491 |
| SERVICE3 | 0.273  | 0.001 | 0.707  | 0.425 |
| SERVICE4 | 0.378  | 0.053 | 0.672  | 0.403 |
| SYSTEM1  | 0.107  | 0.690 | -0.040 | 0.511 |
| SYSTEM2  | -0.075 | 0.750 | 0.038  | 0.430 |
| SYSTEM3  | 0.230  | 0.444 | 0.312  | 0.653 |

مشاهده میکنید ضریب همبستگی سنجهها(متغیرهای مشاهده شده) چگونه به صورت گروهی گردهم آمده است. متغیرهای قابل مشاهده هر بعد با یکدیگر همبستگی بالا داشته و با سایر ابعاد همبستگی پائینی دارند.

پيوست۱

انواع فایلها و فرمتهای کار با نرم افزار لیزرل

فایل PSF : این فایل مخفف PRELIS System File یعنی همان فرمت فایلهای اولیه لیزرل است. اگر بخواهید به صورت دستی دادهها را به لیزرل وارد کنید و یک چنین فایلی را تولید کنید زمان و کدنویسی زیادی را می طلبد. بهتر است ابتدا دادهها را در یک برنامه مانند spss وارد کنید و سپس با تبدیل فایل sav به spf این فایل را تولید کنید. به نحوه تبدیل فایل sav به spf رجوع کنید.

فایل PTH : این فایل فرمت Path Diagram را ذخیره می کند. صفحات pth نمودارهای طراحی شده با لیزرل را در خود ذخیره می کنند.

فایل SPJ : بعد از انجام ترسیمات لازم در فایل pth اگر از منوی Setup گزینه Build SIMPLIS فایل SPJ را انتخاب کنید، یک فایل SPJ تولید می شود. در این هنگام دکمه محاسبات فعال شده و امکان محاسبه بارهای عاملی فراهم می شود.

فایل OUT : بعد از تولید فایل SPJ و فشردن دکمه محاسبات لیزرل، کلیه آزمونهای نیکوئی برازش و ماتذیس کوواریانس در این فایل ذخیره می شود.

**فایل SAV** : فایلهای داده ذخیره شده در نرم افزار spss با این فرمت ذخیره می شوند. بهتر است برای کار با نرم افزار لیزرل داده ها را ابتدا در نرم افزار spss ذخیره کنید و سپس به لیزرل فراخوانی کنید.

فایل XLS و XLSX فرمت فایلهای معمولی اکسل ۲۰۰۳ و نسخههای پیشین آن XLSX است. فایلهای اکسل ۲۰۰۷ و بالاتر به صورت معمول با پسوند XLSX ذخیره می شوند. فایلهای XLSX فایلهای اکسل اکسل ایتفاده می برای لیزرل قابل تشخیص نیست بنابراین اگر نسخههای جدید اکسل استفاده می کنید حتما به هنگام ذخیره، گزینه 2003-1997 save as midrosoft ایتخاب کنید.

#### فهرست منابع

- ۱.آذر، عادل(۱۳۸۳). آمار و کاربرد آن در مدیریت، تهران: انتشارات سمت، چاپ سوم.
- ۲.حافظنیا، محمدرضا(۱۳۸۲). مقدمهای بر روش تحقیق در علوم انسانی، انتشارات سمت، تهران، چاپ هشتم.
- ۳. حبیبی، آرش (۱۳۸۵). اهمیت اعتماد در بازاریابی رابطهای و ایجاد مقیاسی جهت سنجش آن، مجله دانشکده علوم اداری و اقتصاد، سال هجدهم، شماره ۳.
- ۴.دواس،دی،ای.(۱۳۸۳). پیمایش در تحقیقات اجتماعی، (نائینی.ه، مترجم) تهران: نشر نی (تاریخ انتشار به زبان اصلی:۱۹۹۱).
- ۵.سرمد، زهره، بازرگان، عباس و الهه حجازی(۱۳۸۶). روشهای تحقیق در علوم رفتاری، انتشارات آگاه، تهران، چاپ چهاردهم.
- ۶.قاسمی، وحید. (۱۳۶۲). مدل سازی معادلات ساختاری در پژوهشهای اجتماعی، تهران: انتشارات جامعه شناسان
- ۷.قاضی طباطبائی، محمود (۱۳۷۴). مدلهای ساختاری کوواریانس یا مدلهای لیزرل در علوم اجتماعی، نشریه دانشکده علوم انسانی و اجتماعی دانشگاه تبریز، شماره ۲.
- ۸.کلاین، پل (۱۳۸۰). راهنمائی آسان تحلیل عاملی، ترجمه سید جلاال صدرالسادات و اصغر مینائی، تهران: انتشارات سمت، چاپ اول.
  - ۹.مؤمنی منصور. (۱۳۸۷) تحلیلهای آماری با استفاده از SPSS، تهران: انتشارات کتاب نو.
- ۱۰. هومن، حیدرعلی (۱۳۸۵). تحلیل دادههای چندمتغیری در پژوهش رفتاری، تهران: نشر ییکفرهنگ، چاپ دوم.
  - 11. Kline, P. (1994). An Easy Guide to Factor Analysis. New York, NY:Routledge.
  - 12. Satorra, A., & Saris, W. E. (1985). Power of the likelihood ratio test in covariance structure analysis. Psychometrika, 50, 83-90.
  - 13. HOE, Siu. Loon., (2008). Issues and procedures in adopting structural equation modeling technique, journal of applied quantitative methods, vol 3, no1. pp 76-83.
  - Garver, M. S. and Mentzer, J.T. Logistics research methods: Employing structural equation modeling to test for construct validity, Journal of Business Logistics, 20, 1, 1999, pp. 33-57.

- 15. Hoelter, D. R. The analysis of covariance structures: Goodness-of-fit indices, Sociological Methods and Research, 11, 1983, pp. 325–344.
- Jackson, D. L. (2003). Revisiting sample size and number of parameter estimates: Some support for the N:q hypothesis. Structural Equation Modeling, 10, 128–141. doi:10.1207/S15328007SEM1001\_6
- 17. Kline, R. B. (2010). Principles and practice of structural equation modeling (3rd ed.). New York: Guilford Press.
- 18. Kline, R. B. Principles And Practice Of Structural Equation Modeling, New York, Guilford Press, 1998.
- 19. McQuitty, S. Statistical power and structural equation models in business research, Journal of Business Research, 57, 2, 2004, pp. 175-183.
- Shah, R., & Goldstein, S. M. (2006). Use of structural equation modeling in operations management research: Looking back and forward. Journal of Operations Management, 24, 148–169. doi:10.1016/j.jom.2005.05.001.
- 21. Sivo, S. A., Fan, X. T., Witta, E. L. and Willse, J. T. The Search for 'Optimal' Cutoff Properties: Fit Index Criteria in Structural Equation Modeling, The Journal of Experimental Education, 74, 3, 2006, pp. 267-289.